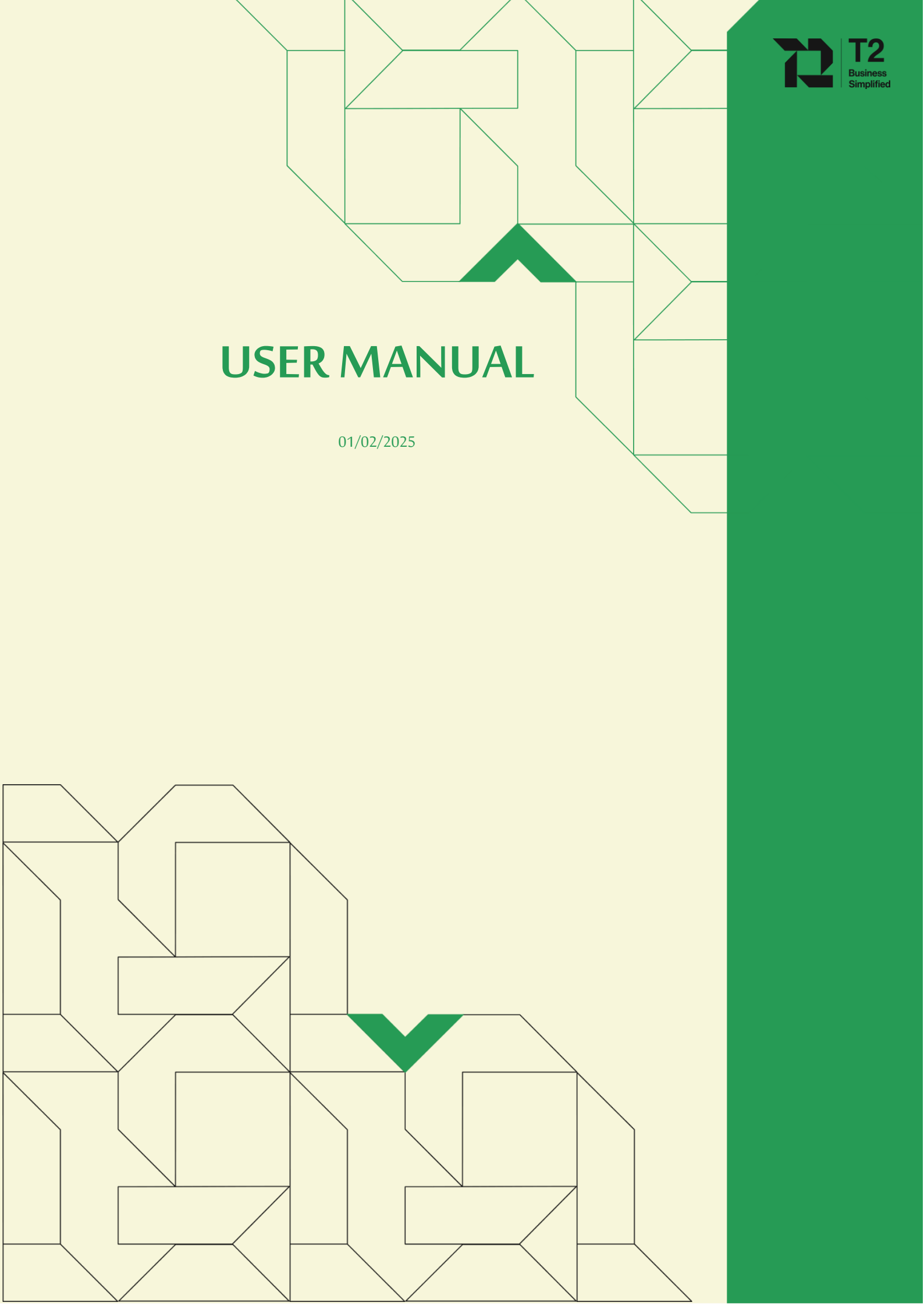

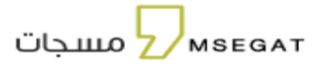

| 1. Introduction                           | 3  |
|-------------------------------------------|----|
| 2. How to create an account               | 3  |
| 3. Main page                              | 5  |
| 4. Balance                                | 6  |
| 5. Account Information                    | 7  |
| 6. charge Account                         | 9  |
| 7. WhatsApp                               | 13 |
| 8. Campaigns                              | 16 |
| 9. send SMS                               | 18 |
| 9.1 Send messages                         | 19 |
| 9.2 Ready Templates                       | 22 |
| 10. Tag name                              | 24 |
| 11. numbers and groups                    | 37 |
| 11.1 Adding numbers within a group        | 39 |
| 11.2 Export numbers                       | 40 |
| 12. Reports                               | 41 |
| 13. Messages Report                       | 41 |
| 13.1 Report of sent messages              | 41 |
| 13.2 Report scheduled messages (not sent) | 42 |
| 13.3 Archive                              | 43 |
| 14. Scheduled reports                     | 44 |
| 14.1 SMS Reports                          | 44 |
| 14.2 Recharge and balance report          | 45 |
| 14.3 Statistics Report                    | 46 |
| 15. Statistics                            | 47 |
| 15.1 Username                             | 47 |
| 15.2 Sending Address                      | 48 |
| 15.3 Closing Balance                      | 49 |
| 16. WhatsApp Message Reports              | 50 |
| 16.1 Reports                              | 50 |
| 16.2 Statistical Report                   | 51 |
| 17. API key                               | 52 |
| 18. Sub Accounts                          | 53 |
| 18.1 Sub accounts                         | 53 |
| 18.2 Tag name                             | 56 |
| 19. Charge and Balance Management         | 57 |
| 19.1 Charge Request Management            | 57 |
| 19.2 Balance movement management          | 58 |
| 20. Upgrade to the Premium                | 59 |
| 21. Safety Center                         | 59 |
| 22. Change the language                   | 61 |
| 23. Technical Support                     | 61 |
| 24. Frequently Asked Questions            | 65 |

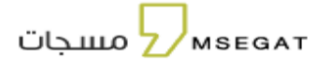

# This guide is directed to the user as it explains how to use the MSEGAT platform ,The features shown to the user may appear and disappear according to the permissions he has

#### 1. Introduction

MSEGAT.COM is a platform to facilitate the process of communication between you and your target customers by providing them with basic and professional tools, which pave the way for sending all types of SMS messages to the target groups in a safe and secure environment with more satisfactory results within record time and at the lowest possible cost.

#### 2. How to create an account

Go to the home page through the following link: https://web.msegat.com/auth/register

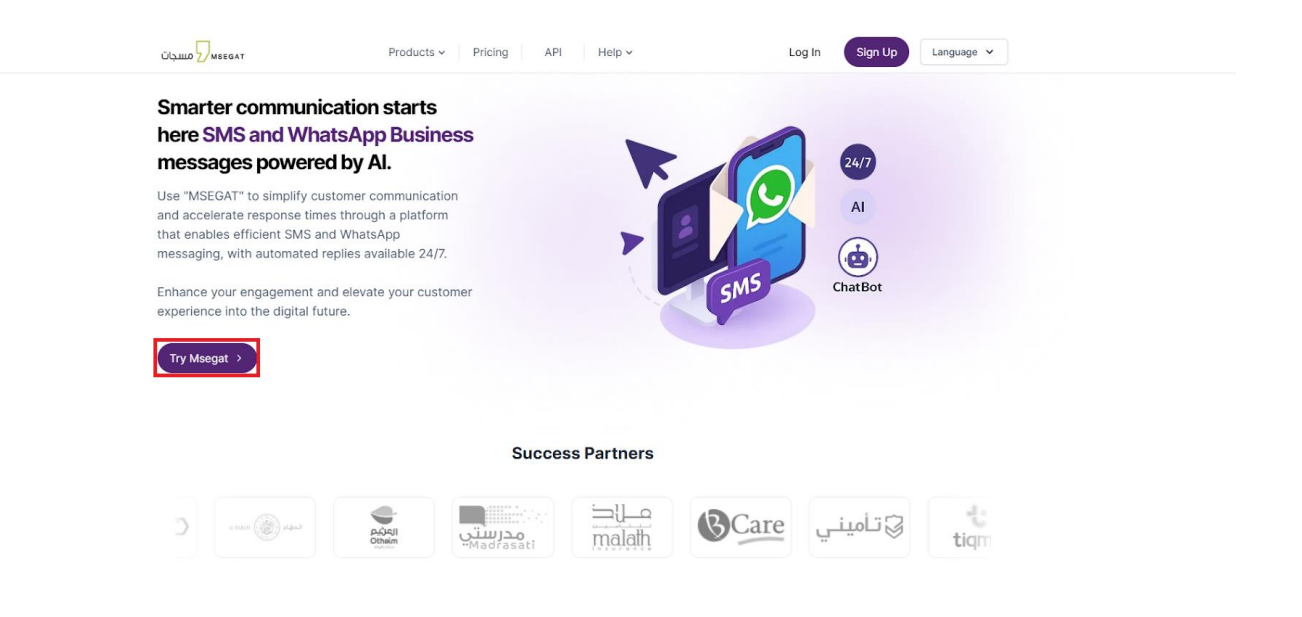

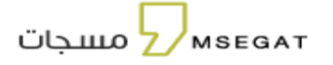

# Enter the required information then log in to the account:

| Create                                                                                             | an account                                                                                                   |
|----------------------------------------------------------------------------------------------------|----------------------------------------------------------------------------------------------------|
| Create                                                                                             |                                                                                                    |
| Email*                                                                                             | Mobile Number*                                                                                               |
|                                                                                                    |                                                                                                    |
| Entity Name ( Registered in the commercial registry ) *                                            | Authority Letter Type*                                                                                       |
|                                                                                                    | ▼                                                                                                    |
|                                                                                                    |                                                                                                    |
| How many messages are expected to be used?*                                                        | Reference ID                                                                                                 |
| •                                                                                                  |                                                                                                    |
| Username*                                                                                          | Password*                                                                                                    |
|                                                                                                    | Ø                                                                                                    |
| Agroa to MSECAT Anti-snam Dolicy & Terms of                                                        | 1150                                                                                                    |
| Agree to Inscort Anti span Foncy & remis of                                                        | <u>U36</u>                                                                                                   |
| Attention: One of the requirements for activating the serv<br>and the authorization letter must be | ice is the existence of a commercial register for private entitle<br>e certified by the Chamber of Commerce. |
|                                                                                                    |                                                                                                    |
| Create                                                                                             | My Account                                                                                                   |

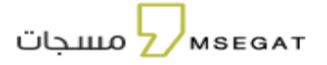

# 3. Main page

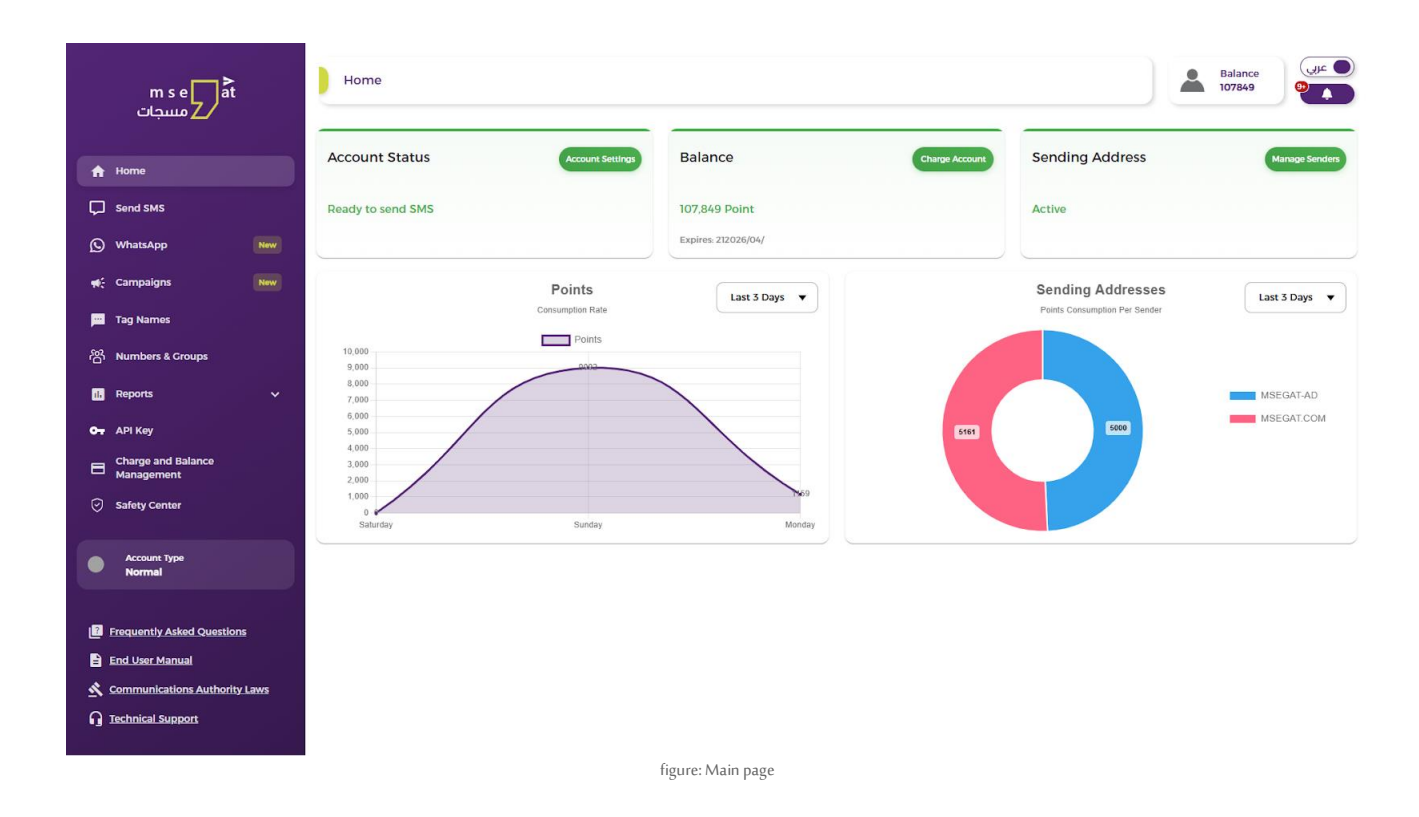

When you subscribe and log in, the main page will appear, allowing you to view key account details, such as:

#### Account Status

Indicates the account's readiness for sending:

- If the status is **red**, the account is not ready for sending.

You can click on "Account Settings" to complete the basic information and ensure the account is ready to send messages .

- If the status is green, the account is ready for sending.

#### Balance

- If the balance is shown in red, it indicates that the balance is less than 100 points.
- If the balance is shown in green, it means the balance is more than 100 points.

You can recharge your balance in two ways:

- Through the main page by clicking the "Recharge Account" button.
- Through the "Balance" menu.

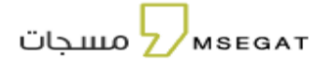

#### • Sending Address Status

It indicates the readiness of your sending addresses:

- If the sending address is **red**, one or more addresses are not ready for sending.
- If the sending address is green, all addresses are ready for sending.
- Points Consumption Rate

Displays a graph showing the rate of points consumption over the last three days.

• . Sending Rate by Address

Displays a graph showing the rate of points consumption for each sending address in the account over the last three days.

#### 4. Balance

You can view your current balance from the balance icon.

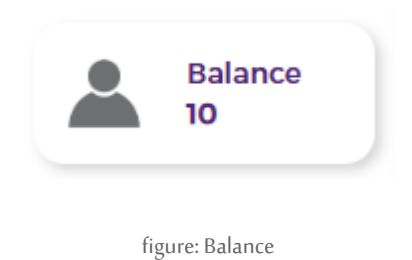

You can modify the account settings by clicking on the account icon (balance), and the following options appear:

- Account Information
- Charge Account
- Sign Out

мѕедат

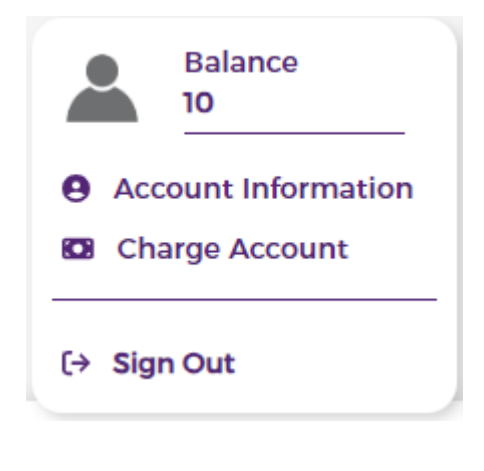

figure: Balance

#### 5. Account Information

You can modify your account information or add new information.

Account information is divided into:

- **Basic Information: you can edit basic information like** :Password ,Authority Letter Type and its number , Sector ,Email, Client Name ,Mobile Number ,Country , City , District , Street, Building Number Postal code ,Additional Address ,Another ID ,VAT registration number Gender

"If the account does not have an Activated tag name or is Under Review With Operators, or Under Processing you can modify the entity name, entity type, and the associated number."

- **Default Settings:** Default Language, Activate subscription to the mailing list, Notification when the balance decrease, When the balance is less than, Send a notification to mobile No, Send the notification to Email, Receive a verification code to enter the account on an additional mobile number, Add a fixed IP to send the message via API, Receive notifications
- Advanced Settings: Favorite Number, Prevent repeat transmission, Default Sending Address, Activate international messages
   Activate international messages for
   (Russia,Uzbekistan,Yemen,Afghanistan,Tajikistan, Bangladesh,Syria,Libya,Sri Lanka,Indonesia,Kenya,
   Algeria,Pakistan,Azerbaijan,Kyrgyz Republic,Nigeria ,Iraq,Ethiopia,South Africa,Sudan,Norway,Somalia, Ethiopia,Uganda)

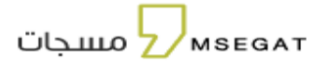

| m s e at<br>مسجات          | User Info                                                       |                             | Balance 10                   |
|----------------------------|-----------------------------------------------------------------|-----------------------------|------------------------------|
| Home                       | 2 Basic Information Contract Default Settings                   | © Advanced Settings         |                              |
| Send SMS                   | User Name try57 Balance Expiry I                                | Date                        |                              |
| WhatsApp New               | Entity Name مسجات Registration Dat<br>Balance 10 User ID 135411 | e 22/05/2025                |                              |
| 🗧 Tag Names                | Password*                                                       | Authority Letter Type *     | Commercial Registration No * |
| 3 Numbers & Groups         |                                                                 | Commercial Sector (Private) |                              |
| . Reports 🗸 🗸              | Entity Name (Registered in the commercial registry)*            | Sector*                     | Email*                       |
| API Key                    | Mobile Number*                                                  | Country"                    | City                         |
| Anagement                  | 96650000000                                                     | +966 Saudi Arabia           | •                            |
|                            | District*                                                       | Street*                     | Building Number*             |
| Account Type<br>Normal     | District                                                        | Street                      | Building Number              |
|                            | Postal Code*                                                    | Additional Address*         | Another ID                   |
| Frequently Asked Questions | Postal Code                                                     | Additional Address          | Another ID                   |
| End User Manual            | VAT registration number                                         | Gender                      |                              |
| Technical Support          | VAT registration number                                         | Male Female                 |                              |
|                            | Save                                                            |                             |                              |

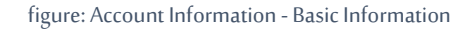

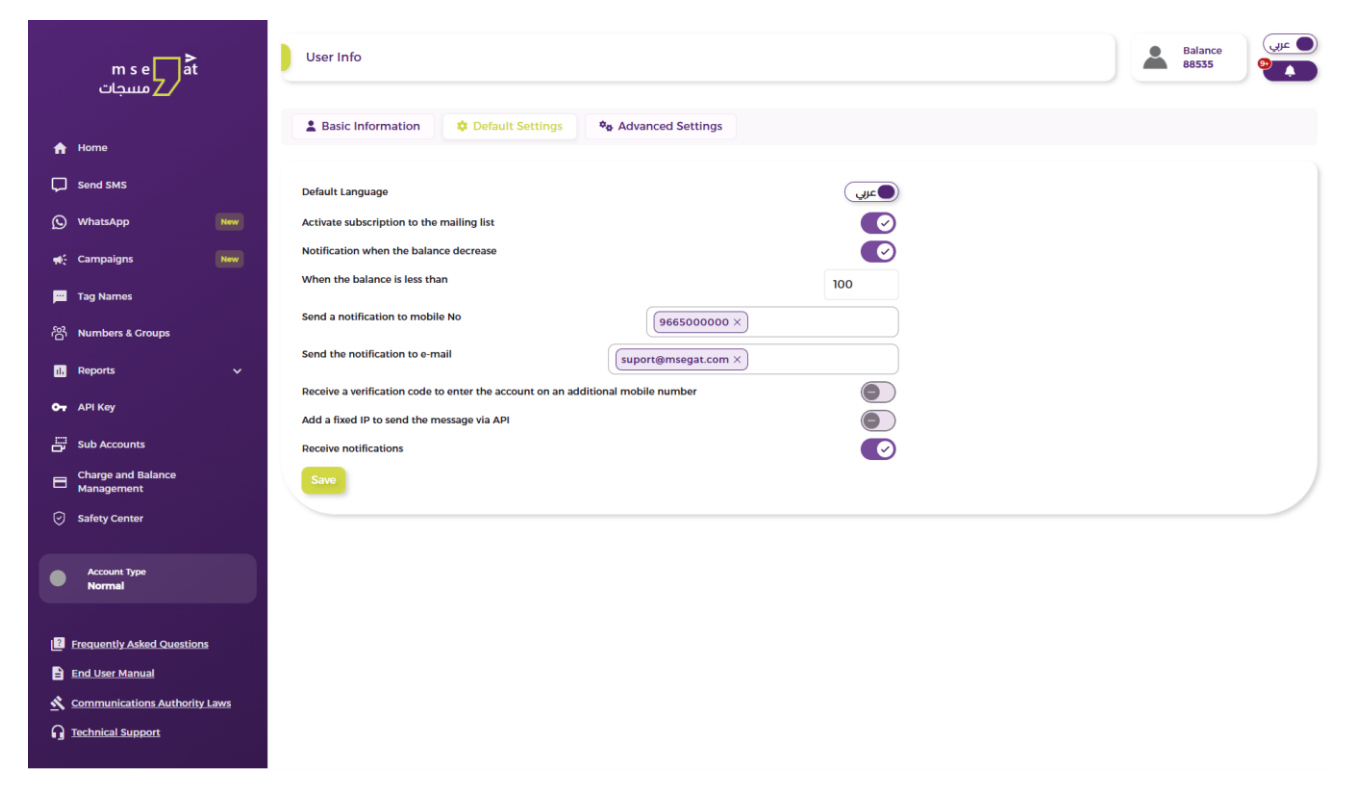

figure: Account Information - Default Settings

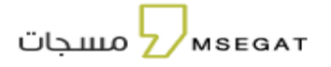

|             | mse at<br>مسجات                  |      | User Info                                                              |                                                                                                    |                                                                      |                                  |                                | Bai<br>10 | ance | و عربي |
|-------------|----------------------------------|------|------------------------------------------------------------------------|----------------------------------------------------------------------------------------------------|----------------------------------------------------------------------|----------------------------------|--------------------------------|-----------|------|--------|
| ♠<br>□<br>0 | Home<br>Send SMS<br>WhatsApp     | New  | ▲ Basic Information<br>Favourite Number<br>★ Get a free 25% discourte  | Default Settings                                                                                       | © Advanced Settin<br>Mobile<br>● Important 1<br>When you add         | Kote<br>1 the number, you can cl | +966<br>hange it after 30 days |           |      |        |
| **          | Campaigns                        | New  | Prevent repeat transm                                                  | ission                                                                                                 |                                                                      |                                  | 30 Minute 🔻                    |           |      |        |
| <b>—</b>    | Tag Names                        |      | Defaul Sending                                                         | Choose the sending address                                                                             |                                                                      |                                  | •                              |           |      |        |
| 쯍           | Numbers & Groups                 |      | Address                                                                | messages                                                                                               |                                                                      |                                  |                                |           |      |        |
|             | Reports                          | ~    | Activate international                                                 | messages for                                                                                           |                                                                      |                                  |                                |           |      |        |
| 04          | API Key                          |      | (Russia, Uzbekistan, Yemen, Afgi<br>Republic, Nigeria, Iraq, Ethiopia, | ianistan, Tajikistan, Bangladesh, Syria, Libya, Sri<br>South Africa, south Sudan, Norway, Somalia, Eti | Lanka, Indonesia, Kenya, Algeria, Pakistan<br>hiopia, Uganda, sudan) | Azerbaijan, Kyrgyz               |                                |           |      |        |
| 8           | Charge and Balance<br>Management |      | Save                                                                   |                                                                                                    |                                                                      |                                  |                                |           |      |        |
| 0           | Safety Center                    |      |                                                                        |                                                                                                    |                                                                      |                                  |                                |           |      | /      |
| •           | Account Type<br>Normal           |      |                                                                        |                                                                                                    |                                                                      |                                  |                                |           |      |        |
|             | Frequently Asked Question        | 5    |                                                                        |                                                                                                    |                                                                      |                                  |                                |           |      |        |
|             | End User Manual                  |      |                                                                        |                                                                                                    |                                                                      |                                  |                                |           |      |        |
| 2           | Communications Authority         | Laws |                                                                        |                                                                                                    |                                                                      |                                  |                                |           |      |        |
| ្ន          | Technical Support                |      |                                                                        |                                                                                                    |                                                                      |                                  |                                |           |      |        |

figure: Balance Account Information - Advanced Settings

# 6. charge Account

Account information must be complete to be able to charge and use the account.

By clicking on the balance icon and selecting (charge account)

| ت           | m s e at<br>مسجار                | Home                     |                  |                    |                |                               | Balance<br>10<br>• Account<br>Information |  |
|-------------|----------------------------------|--------------------------|------------------|--------------------|----------------|-------------------------------|-------------------------------------------|--|
|             | Home                             | Account Status           |                  | Balance            | Charge Account | Sending Address               | Charge Charge Account Senders             |  |
| P           | Send SMS                         | Not ready to send SMS    |                  | 10 Point           |                | Inactive                      | (→ Sign Out                               |  |
| <b>1</b> 45 | Campaigns                        |                          |                  | Expires: Not Exist |                |                               |                                           |  |
|             | Tag Names                        |                          | Points           |                    |                | Sending Addresses             | 5                                         |  |
| 쎵           | Numbers & Groups                 |                          | Consumption Rate |                    |                | Points Consumption Per Sender |                                           |  |
| E           | Messages Reports                 | 1.0                      | Points           |                    |                |                               |                                           |  |
| ß           | Scheduled Reports                | 0.6                      |                  |                    |                |                               | No Data                                   |  |
| <b>0</b> 7  | API Key                          | 0.2                      | ę                |                    |                |                               | ivo Sutu                                  |  |
| .81         | Statistics                       | -0.2                     |                  |                    |                |                               |                                           |  |
| 8           | Charge and Balance<br>Management | -0.8<br>-1.0<br>Thursday | Friday           | Saturd             | ay             | 1                             |                                           |  |
| Ø           | Safety Center                    |                          |                  |                    |                |                               |                                           |  |
|             | Account Type<br>Normal           |                          |                  |                    |                |                               |                                           |  |

figure: main page

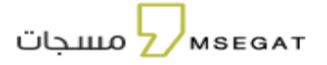

# charge Account

This service allows the possibility of purchasing a license to activate a Tag name, as well as the purchasing of any package to charge the account.

Follow the following steps:

- Click on "Charge Account"
- Choose "Packages"
- Choose the desired package
- Agree to the terms and conditions
- Choose a payment method
- Next

| Home                             |                                                                               |          |                                    |
|----------------------------------|-------------------------------------------------------------------------------|----------|------------------------------------|
| Send SMS                         | Packages                                                                      |          |                                    |
| ) WhatsApp New                   |                                                                               | •        |                                    |
| Campaigns New                    |                                                                               | 0        |                                    |
| Tag Names                        | Bronze 4000 Point                                                             | 549 兆    | Add Coupon / Purchase Voucher Code |
| Numbers & Groups                 |                                                                               |          |                                    |
| Reports 🗸                        | SILVER 10000 Point                                                            | 1040 兆   | Package<br>Bronze                  |
| API Key                          |                                                                               |          | 4000 Point                         |
| Charge and Balance<br>Management | Titanium 25000 Point                                                          | 2560 北   |                                    |
| Safety Center                    | Diatinum 50000 Point                                                          | 4999 IL  | Amount 349 Ag<br>Inclusive of V/   |
|                                  |                                                                               | 4999 35  | Next                               |
| Account Type<br>Normal           | Gold 100000 Point                                                             | 7000 北   |                                    |
| Frequently Asked Questions       |                                                                               |          |                                    |
| End User Manual                  | Diamond 200000 Point                                                          | 13500 兆  |                                    |
| Communications Authority Laws    |                                                                               | 0.4      |                                    |
| Technical Support                | Custom 200000 Point                                                           | 0 兆      |                                    |
|                                  | Sending tags activation license Number of Tags r '230 riyals for each new sen | der name |                                    |

figure: (choose the package) - charge Account

мѕедат

| m s e at<br>مسجات         |     | Charge Account - Packages          |         |             |            | ل المراجع المراجع |
|---------------------------|-----|------------------------------------|---------|-------------|------------|----------------------------------------------------------------------------------------------------|
| ie –                      |     | Charge Account                     |         |             |            |                                                                                                    |
| SMS                       |     | Packages                           |         |             |            |                                                                                                    |
| itsApp 🧯                  | New | 0                                  |         | 0           |            | 3                                                                                                    |
| paigns 🧴                  | New |                                    |         |             |            |                                                                                                    |
| Names                     |     | Please choose a payment method:    |         |             | Package    |                                                                                                    |
| ibers & Groups            |     |                                    |         |             | Bronze     |                                                                                                    |
| ərts                      | ~   | mada                               | VISA    | mastercard. | 4000 Point |                                                                                                    |
| (ey                       |     |                                    |         |             | Amount     | 549 분                                                                                                    |
| ge and Balance<br>agement |     | SiC pay                            | 🗯 Pay   |             |            |                                                                                                    |
| ty Center                 |     |                                    |         |             |            |                                                                                                    |
| ount Type                 |     | Please enter the card information: |         |             |            |                                                                                                    |
|                           |     | Card number                        |         |             |            |                                                                                                    |
| ently Asked Questions     |     | Name of card holder                |         |             |            |                                                                                                    |
| ser Manual                |     | ≅ MM/YY                            | CVC/CVV |             |            |                                                                                                    |
| unications Authority Law  | ws  |                                    |         |             |            |                                                                                                    |
| cal Support               |     |                                    |         |             |            |                                                                                                    |

figure: (payment Option) charge Account

| m s e at<br>مسجات                                       | Charge Account - Packages                              |                  | عبي Balance و Balance |
|---------------------------------------------------------|--------------------------------------------------------|------------------|-----------------------|
| A Home                                                  | Charge Account                                         |                  |                       |
| Send SMS WhatsApp New                                   |                                                        | 0                | 0                     |
| 📢 Campaigns New                                         | Your account will be charged with the selected package | Bronze           |                       |
| 쯩 Numbers & Groups                                      | Number of Points                                       | 4000 Point       |                       |
| • API Key  Charge and Balance Management                | Partice Care Remedian                                  | Inclusive of VAT |                       |
| <ul> <li>Safety Center</li> <li>Account Type</li> </ul> | Quit and return to the packages lis                    | st               |                       |
| Normal                                                  |                                                        |                  |                       |
| End User Manual                                         |                                                        |                  |                       |
| G Technical Support                                     |                                                        |                  |                       |

figure: (Confirm Order) charge Account

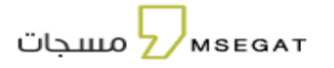

Enter the verification code to confirm the purchase

| للتحقق من عملية الشراء                                                                                        |       |
|----------------------------------------------------------------------------------------------------|-------|
| تم ارسال رمز التحقق الى جوالكم المنتهى ب *********<br>لتأكيد الدفع إلى Msegat بمبلغ SAR 549.00 باستخدام بطاقة | ***** |
| Verification Code                                                                                             |       |
|                                                                                                    |       |

طلب كلمة سر جديدة

Terms of Use | ?Need help

You will get the balance in your Msegat account instantly

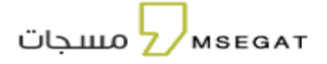

# 7. WhatsApp

| m s e at<br>مسجات∠                                                                                                    | WhatsApp                                                                                                    |                                                                                                    | Balance UF 0                                                                                                    |
|----------------------------------------------------------------------------------------------------|----------------------------------------------------------------------------------------------------|----------------------------------------------------------------------------------------------------|----------------------------------------------------------------------------------------------------|
| <ul> <li>Home</li> <li>Isond SMS</li> <li>WhatsApp</li> <li>WhatsApp</li> <li>Campaigns</li> <li>Tag Mames</li> <li>Numbers &amp; Groups</li> <li>Reports</li> </ul>                                                                           | Meet C<br>A Conversation                                                                                                    | Our WhatsApp Busines                                                                                                    | IS Service                                                                                                    |
| ••       API Kcy         •       Charge and Balance<br>Management         •       Safety Center         •       Account Type<br>Kormal         •       Account Type         •       Frequently Asked Questions         •       End User Manual | What<br>من بسان<br>(المالند المالج المالي بلم السع المالي بل                                                                                                    | : Can You Send To Your Cus                                                                                                    | Itomers?                                                                                                    |
| ★ Communications Authority Laws ↑ Technical Support                                                                                                    | Service Mes<br>Vou can have conversations with your cus<br>the inquiry.                                                                                              | sages<br>tomers when they initiate<br>Including prome<br>custor                                                                                                    | teting Messages<br>tions offers updates or invitations for your<br>invers to respond or take action.                                                            |
|                                                                                                    | The cloud axis                                                                                                    | ages Authen                                                                                                    | tication Messages                                                                                                    |
|                                                                                                    | What Do                                                                                                    | You Need To Start WhatsA                                                                                                    | pp Service?                                                                                                    |
|                                                                                                    | Business Entity<br>You need to have a registered business<br>entity with a valid Business Registration<br>Number.                                                    | Phone Number<br>You'll need a dedicated, active phone<br>number that can receive SMS and calls<br>for verification purposes.                                            | Domain<br>Have a registered domain for your<br>business that will be used for message<br>templates and customer opt-in. Make<br>sure the domain is SSL-secured. |
|                                                                                                    | Facebook Business Manager<br>Account<br>Cruate a Facebook Business Manager<br>account, as this is a part of the<br>onboarding process.                               | Facebook Page<br>You need to have an active and verified<br>Facebook Page for your business.                                                                            | Facebook Business Manager<br>Access<br>Ensure that you have admin access to<br>the Facebook Business Manager<br>account.                                        |
|                                                                                                    | Legal Documentation<br>Prepare legal documents such as a<br>Terms of Service and Privacy Policy that<br>comply with Whatapps Business<br>Policy and Data Use Policy. | Business Verification<br>You may need to provide additional<br>business verification documents and<br>details. depending on your region and<br>WhatsApp's requirements. |                                                                                                    |
|                                                                                                    |                                                                                                    | Contact Us For Activation                                                                                                    | 5                                                                                                    |

figure: WhatsApp

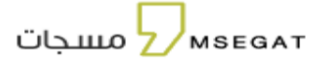

#### WhatsApp Business Messaging Service

The WhatsApp service allows you to communicate directly with your customers through their WhatsApp accounts using tailored and effective messages across four main categories:

#### Types of WhatsApp Business Messages:

- Service Messages: Engage with customers when they initiate a conversation, such as responding to inquiries or tracking orders.
- Marketing Messages: Send promotional offers, updates, invitations, or any content designed to encourage customer engagement or action.
- Support Messages: Facilitate personalized conversations that have been pre-agreed upon, providing better customer service.
- Authentication Messages: Verify user identities with one-time passcodes (OTP) to secure accounts and services.

To subscribe to the WhatsApp Business service: Visit the WhatsApp page, agree to the terms and conditions, then click on "Contact Us" to complete the activation process.

| Activation Reque       | est                   |
|------------------------|-----------------------|
|                        |                       |
| Name*                  |                       |
|                        |                       |
| This field is required |                       |
| Company Name*          |                       |
|                        |                       |
|                        |                       |
| Mobile Number*         |                       |
|                        |                       |
| Email*                 |                       |
|                        |                       |
|                        |                       |
|                        |                       |
|                        | Cancel Submit Request |
|                        | Subline Request       |

figure: WhatsApp Activation Request

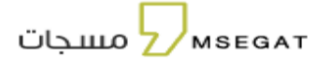

# Following the successful submission of the request, the Sales Team will contact you to complete the activation process in accordance with the approved procedures.

A page will be displayed showing:

- Subscription Status: In Progress
- Request for Submission Date

|          | m s e at<br>مسجات                |           | WhatsApp |                         |                                                               | Balance<br>5531 | ریاد (<br>۹ |
|----------|----------------------------------|-----------|----------|-------------------------|---------------------------------------------------------------|-----------------|-------------|
| <b>^</b> | Home<br>Send SMS                 |           |          |                         | WhatsApp Service                                              |                 |             |
| Ø        | WhatsApp                         |           |          | Allows you              | to communicate with your customers on their WhatsApp Accounts |                 |             |
| **       | Campaigns                        |           |          |                         |                                                               |                 |             |
| <u>p</u> | Tag Names                        |           |          |                         |                                                               |                 |             |
| 嵤        | Numbers & Groups                 |           |          |                         |                                                               |                 |             |
| 11.      | Reports                          |           |          | Subscription Status     | Under Processing                                              |                 |             |
| 07       | API Key                          |           |          | Request Submitted Date: | 3:08:27 ,2025/04/                                             |                 |             |
| =        | Charge and Balance<br>Management |           |          |                         |                                                               |                 |             |
|          | Safety Center                    |           |          |                         |                                                               |                 |             |
|          | Account Type<br>Normal           |           |          |                         |                                                               |                 |             |
|          |                                  |           |          |                         |                                                               |                 |             |
| 2        | Frequently Asked Question        | <u>IS</u> |          |                         |                                                               |                 |             |
| E        | End User Manual                  |           |          |                         |                                                               |                 |             |
| *        | Communications Authority         | Laws      |          |                         |                                                               |                 |             |
| G        | Technical Support                |           |          |                         |                                                               |                 |             |

figure: WhatsApp Subscription Status:" Under Processing"

Once the service is activated, a page will be displayed showing the subscription details, including:

- Subscription Status: Active or Inactive
- Status Details: A description of the current subscription status
- Subscription Date: Indicates the start date of the subscription
- Renewal Date: Indicates the subscription expiry date and the renewal schedule
- Business Account Manager ID
- WhatsApp Service Type: Specifies the type of service in use, such as:
  - Service Messages
  - Marketing Messages
  - Support Messages
  - Verification Messages (Authentication)
- WhatsApp API

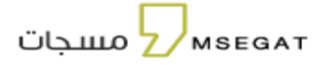

| m s e at<br>مسجات                                                            | WhatsApp                                              |                                      | Balance S698.6 |  |
|------------------------------------------------------------------------------|-------------------------------------------------------|--------------------------------------|----------------|--|
| Home     Send SMS     WhatsApp     Heer     Campaigns     Heer     Tag Names | Allows you to com                                     | WhatsApp Service                     |                |  |
| 8월 Numbers & Croups                                                          | Subscription Status:                                  | Active                               |                |  |
| ← API Key<br>Sub Accounts<br>← Charge and Balance                            | Status Details:<br>Subscription Date: 1               | /1248:38 ,2025/03 عن                 |                |  |
| Safety Center      Account Type                                              | Renewal Date: 1 WhatsApp Business Account Manager ID: | 9:00:00 ,2026/02/<br>366428653227067 |                |  |
| Premium                                                                      | Type Of WhatsApp Service:                             |                                      |                |  |
| End User Manual     Communications Authority Laws     Technical Support      | WAC API Key:                                          |                                      | <u>۹</u>       |  |

- figure: WhatsApp

#### 8. Campaigns

This service allows you to send campaign and view message reports within a time frame of up to 6 months from the date of sending, provided that the campaign includes more than one number.

#### Select a Search Criterion:

You can search using one of the following fields: Sending address, Start Date and End Date (both dates must be specified), sending time, channel ...

- You can also view the details of each campaign through the "Details" button.
- Additionally, you can resend any campaign using the "**Resend**" button.

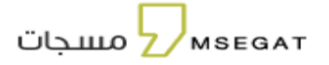

#### MSEGAT-USER MANUAL

| m s e at<br>مسجات                                                                                                    | Campaigns                                                         | 0                                                           | عربي عربي 341354.5                                          |                                                    |                            |                       |                                                                  |                                 |  |  |  |  |
|----------------------------------------------------------------------------------------------------|-------------------------------------------------------------------|-------------------------------------------------------------|-------------------------------------------------------------|----------------------------------------------------|----------------------------|-----------------------|------------------------------------------------------------------|---------------------------------|--|--|--|--|
| 🕈 Home                                                                                                    |                                                                   |                                                             |                                                             |                                                    |                            |                       |                                                                  |                                 |  |  |  |  |
| C Send SMS                                                                                                    | + Add New Campai                                                  | gn                                                          |                                                             |                                                    |                            |                       |                                                                  |                                 |  |  |  |  |
| H: Campaigns KGW                                                                                                    | Sending address                                                   |                                                             | T Me                                                        | ssara hadu                                         |                            | 25/01/20              | 25 - 25/01/2025                                                  |                                 |  |  |  |  |
| 📕 Tag Names                                                                                                    | Seriarity address                                                 |                                                             | • [Me                                                       | ssage bouy                                         |                            |                       | 23/01/2023                                                       |                                 |  |  |  |  |
| 浴 Numbers & Groups                                                                                                    | Channel                                                           |                                                             | s                                                           | ending Time                                        |                            | <b>.</b>              |                                                                  |                                 |  |  |  |  |
|                                                                                                    |                                                                   |                                                             |                                                             |                                                    |                            |                       |                                                                  |                                 |  |  |  |  |
| Messages Reports                                                                                                    |                                                                   |                                                             |                                                             |                                                    |                            |                       | Ex                                                               | port • Q 定                      |  |  |  |  |
| Messages Reports     Scheduled Reports                                                                                                    | Note: Campaigns can be                                            | viewed for up to 6 mon                                      | ths from the date they w                                    | vere sent.                                         |                            |                       | Ex                                                               | port • Q 🛱                      |  |  |  |  |
| Messages Reports     Scheduled Reports     API Key                                                                                                    | Noto: Campaigns can be<br>Sending address                         | viewed for up to 6 moni<br>Message Text                     | ths from the date they w<br>Numbers Count                   | vere sent.<br>Total Sent                           | Cost                       | Channel               | Sending Time                                                     | port * Q 😴<br>Procedures        |  |  |  |  |
| Messages Reports     Scheduled Reports     API Key     API Key     Statistics                                                                                          | Note: Campaigns can be '<br>Sending address<br>MSEGAT.COM         | viewed for up to 6 moni<br>Message Text<br>msegat           | ths from the date they w<br>Numbers Count<br><u>4.000</u>   | vere sent.<br>Total <del>Sent</del><br>4.000       | Cost<br>4000.00            | Channel<br>WEB        | Sending Time<br>25-01-2025 05:21:07                              | port • Q (2)<br>Procedures      |  |  |  |  |
| Messages Reports     Scheduled Reports     API Key     API Key     Statistics     Charge and Balance     Management                                                    | Note: Campaigns can be<br>Sending address<br>MSEGAT.COM<br>9898   | viewed for up to 6 moni<br>Message Text<br>msegat<br>Msegat | ths from the date they w<br>Numbers Count<br>4.000<br>1.000 | vere sent.<br>Total Sent<br>4.000<br>1.000         | Cost<br>4000.00<br>1000.00 | Channel<br>WEB<br>WEB | Sending Time<br>25-01-2025 05:21:07<br>25-01-2025 05:16:10       | Procedures<br>C C<br>C C<br>C C |  |  |  |  |
| <ul> <li>Messages Reports</li> <li>Scheduled Reports</li> <li>API Køy</li> <li>Statistics</li> <li>Charge and Balance<br/>Management</li> <li>Safety Center</li> </ul> | Note: Campaigns can be '<br>Sending address<br>MSEGAT.COM<br>9898 | viewed for up to 6 moni<br>Message Text<br>msegat<br>Msegat | ths from the date they w<br>Numbers Count<br>4.000<br>1.000 | vere sent.<br>Total Sent<br>4.000<br>1.000<br>Resu | Cost<br>4000.00<br>1000.00 | Channel<br>WEB<br>WEB | Ex<br>Sending Time<br>25-01-2025 05:21:07<br>25-01-2025 05:16:10 | Procedures<br>C C<br>C C<br>C C |  |  |  |  |

figure: Campaigns

#### Campaign Details:

When clicking on "Details", the campaign information will be displayed, including:

Message Example, number of number ,sent count

#### A chart will illustrate the delivery statuses, including:

Number of recipients the messages were sent to, messages successfully received, messages not sent , messages sent but failed to deliver

#### Search filters can also be used to refine the results based on:

Mobile number ,Status

#### The display table shows detailed campaign data, including the following columns:

Mobile number ,Time sent, Scheduled send time ,Time received , Cost ,Status, Details

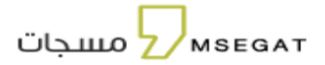

| En Jungli<br>Seolo.5                      |                          |        |                                                  |                                                  |                                                  | تفاصيل الحملة                | at مسجات_<br>                                                                             |
|-------------------------------------------|--------------------------|--------|--------------------------------------------------|--------------------------------------------------|--------------------------------------------------|------------------------------|-------------------------------------------------------------------------------------------|
|                                           |                          |        |                                                  |                                                  |                                                  | 📮 عينة من الرسائل            | <ul> <li>البليسية</li> <li>إسال البسائل</li> <li>إسال المسائل</li> <li>الحمانت</li> </ul> |
| ریت<br>میکند<br>هرزیک<br>است و مترز تشلیم |                          |        |                                                  |                                                  | لمسل لها<br>4000                                 | مند البلاس<br>4000           | 関 عناوين الارسال                                                                          |
|                                           |                          |        |                                                  |                                                  |                                                  | الأرقام                      | التقارير API مفتاح API الحمايات الفردية                                                   |
|                                           |                          | licité | 1                                                | 5/01/2025 - 25/01/2025                           |                                                  | رقم الجوال: 9665xxxxxx       | <ul> <li>إدارة الشحن واليصيد</li> <li>مولا الدمان</li> </ul>                              |
| اللفاصيل ÷                                | ÷ Albali                 | ÷ 100  | مت الاستلام<br>03-02-2025                        | وقت الترسال المطلوب<br>26-01-2025                | وقت النوسال<br>25-01-2025                        | رقم الجوال                   | uturali pej<br>sko                                                                        |
|                                           | تم التسليم               | 1.00   | 10.31.51<br>03-02-2025<br>10:31.52               | 02:1546<br>26-01-2025<br>02:1548                 | 17:21:07<br>25:01:2025<br>17:21:07               | 966580001147                 | السلاة المتكوة<br>من السلاة المتكوة                                                       |
|                                           | تم التسليم<br>تم التسليم | 1.00   | 03-02-2025<br>10:31:54<br>03-02-2025<br>10:31:34 | 26-01-2025<br>02:15:50<br>26-01-2025<br>02:15:06 | 25-01-2025<br>17:21:07<br>25-01-2025<br>17:21:07 | 966540001193<br>966540000053 | ک میں میند التصالات<br>G الدعم الفی                                                       |
|                                           | ثم التسليم               | 1.00   | 03-02-2025<br>10:31:45                           | 26-01-2025<br>0215:29                            | 25-01-2025<br>17:21:07                           | 966540000664                 |                                                                                           |
|                                           | تم التسليم               | 1.00   | 03-02-2025<br>10:31:36                           | 26-01-2025<br>02.15.12                           | 25-01-2025<br>17:21:07                           | 966580000234                 |                                                                                           |

figure: Campaigns Details

When clicking 'Resend', the campaign will be sent exactly as it was to the same number of recipients as before.

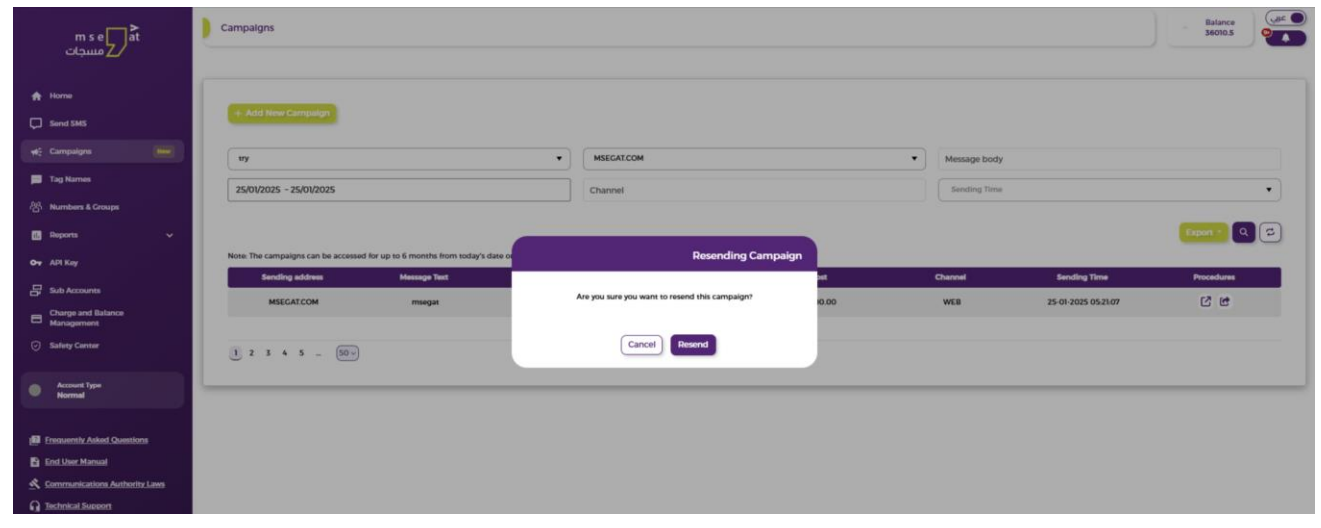

figure: Campaigns 'Resend'

мѕедат

MSEGAT-USER MANUAL

#### 9. send SMS

The platform provides SMS sending service and contains the following options:

- Send SMS
- Ready Templates

| m s e at<br>مسجات                                                                          | Send SMS - Send Messages                                                                                                    |
|--------------------------------------------------------------------------------------------|----------------------------------------------------------------------------------------------------|
| A Home                                                                                     | Send SMS Ready Templates                                                                                                    |
| Send SMS                                                                                   | Send Messages                                                                                                    |
| WhatsApp                                                                                   |                                                                                                    |
| et: Campaigns                                                                              | MSEGAT.COM V                                                                                                    |
| 🗾 Tag Names                                                                                | Send To                                                                                                    |
| 容 Numbers & Groups                                                                         | Choose or search for sending groups                                                                                                    |
| il. Reports 🗸 🗸                                                                            | Write a number then press Enter                                                                                                    |
| G- API Key                                                                                 |                                                                                                    |
| Charge and Balance                                                                         | Sample OPLati ×                                                                                                    |
| Safety Center                                                                              | Remove duplicated numbers Message text                                                                                                    |
| Account Type<br>Normal                                                                     | Choose a ready template                                                                                                    |
| Frequently Asked Quentions End User Manual Communications Authority Laws Technical Support | Advantation name:    Advantation name: Advantation name: Advan |

figure: send SMS

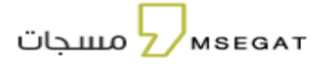

#### 9.1 Send messages

"This service allows you to create text messages and send them either to specific numbers or to a user group by entering the username registered in the group list. To proceed, follow these steps:"

- Click on "Send Messages" and then choose "Send Messages"
- Fill in the fields for creating text messages, which are as follows:
- Choose the sending address to use
- Enter groups or numbers or upload an Excel file
- Repeated numbers can also be filtered when sending the message
- Enter the message text or choose a ready-made template from the previously added templates
- You can also include an attachment in the text message with a maximum file size of 5 MB and in the format (pdf, jpg, jpeg, png, gif, xls, xlsx, doc, zip, rar).
- Links can also be shortened by adding a link Link Shorteners
- Determine the sending time (now later)
- Acknowledge the Warning: Sending promotions or ad SMSs from a Whitelist Sender/Tag name is prohibited, according to the regulations of the Communications, Space and Technology Commission.
- Click on Send message

#### 6.2 Advanced messages

This service allows sending variable text messages to numbers stored in an Excel file, and the message is personalized for each recipient of the message.

Follow the following steps:

- Click on "Send Messages" then choose "Advanced Messages"
- Fill in the fields for creating text messages, which are as follows:
- Choose the sending address to use
- Upload the numbers file
- Choose the column number
- Add variables in the message text by clicking on "Insert Column" at the desired variable in the number file
- Enter the message text or choose a ready-made template from the previously added templates
- You can also include an attachment in the text message with a maximum file size of 5 MB and in the format (pdf, jpg, jpeg, png, gif, xls, xlsx, doc, zip, rar).
- Links can also be shortened by adding a link Link Shorteners
- Acknowledge the Warning: Sending promotions or ad SMSs from a Whitelist Sender/Tag name is prohibited, according to the regulations of the Communications, Space and Technology Commission.
- Determine the sending time (now later)
- Click on Send message

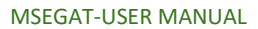

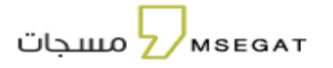

| m<br>جات             | s e at                | Send SMS - Advanced Messages                                                                                                    |
|----------------------|-----------------------|----------------------------------------------------------------------------------------------------|
| A Home               |                       | Send SMS Ready Templates                                                                                                    |
| Send SMS             |                       | Send Messages 🕼 Advanced Messages                                                                                                    |
| 📢: Campaigr          | ns New                |                                                                                                    |
| 💴 Tag Name           | 95                    | Send To                                                                                                    |
| ති Numbers           | & Groups              | 1 Add excel file                                                                                                    |
| il. Reports          |                       | Daman dualisated aumbur                                                                                                    |
| G- API Key           |                       | Message both                                                                                                    |
| Sub Accou            | unts                  | Choose a ready template                                                                                                    |
| Charge an<br>Managem | nd Balance<br>nent    | 2 (ter 541) Berros                                                                                                    |
| Safety Cer           | nter                  |                                                                                                    |
| Account<br>Normal    | Туре                  | 0/1Prints                                                                                                    |
|                      |                       |                                                                                                    |
| E End User M         | Asked Questions       |                                                                                                    |
|                      | ations Authority Laws | Send Time O Now C Later                                                                                                    |
| G Technical S        | Support               | Warning: Sending promotions or ad SMSs from a Whitelist Sender/Tag name is prohibited .according to the regulations of the Communications, Space and Technology Commission. |
|                      |                       | Send message 🥼                                                                                                    |

figure: Send SMS- Advanced messages

| الرسال الرسائل - رسائل متقدمة الرسائل - رسائل متقدمة الرسائل - رسائل متقدمة                                                                                                    | m seat                                             |
|----------------------------------------------------------------------------------------------------|----------------------------------------------------|
| 💻 إرسال الرسائل 🛛 القوائب الجاهزة                                                                                                    | الرئيسية                                           |
| 🖬 ارسال الرسائل 👔 رسائل متقدمة                                                                                                    | 📮 ارسال الرسائل                                    |
| ▼ MSEGAT.COM                                                                                                    | ک الوائساب جدید                                    |
| إرسال إلى                                                                                                    | بې اندمننت مېيد<br>اوين الارسال 📃                  |
| ן אין (בערמי מונהי ובאור).<br>אין הערמי מונהי ובאור                                                                                                    | اللرقام والمجموعات                                 |
| عدد الاعمانية ( معود ♥ )<br>عدد الاعمانية ( معود ♥ )<br>عمود O عمود C )                                                                                                    | التقارير 🗸                                         |
| الاركة: عبدالنبية: 1075، عبدالنبية: 1075، 1075، 1075، 1075، 1075، 1075، 1075، 1075، 1075، 1075، 1075، 1075، 107<br>10742518945 إيراني: 1075، 1075، 1075، 1075، 1075، 1075، 1075، 1075، 1075، 1075، 1075، 1075، 1075، 1075، 1075، 10<br>2 معمد إيراني: 1075، 1075، 1075، 1075، 1075، 1075، 1075، 1075، 1075، 1075، 1075، 1075، 1075، 1075، 1075، 1075، 1075، 1075, 1075, 1075 | جام مستح المه إدارة الشحن والرصيد                  |
| •البيانات الظاهرة هي مجرد عينة التوضيح<br>•                                                                                                    | 🕤 مركز الدمان                                      |
| ត្រូវជាត់ ដែលនិង នោះស្តេច                                                                                                    | نوع الحساب<br>عادي                                 |
| نص الرسالة<br>اذار مانب جامز<br>>                                                                                                    | Access to any other and                            |
| میں جارہ ہوتان میں میریایت) میں اور میریان کا میں میں میں میں میں میں میں میں میں میں                                                                                                    | ا <u>الاستية المتحررة</u><br>دلي <u>ل المستخدم</u> |
| ولى المراسم منكرم.<br>صاحب إليهم ومار [2013]<br>إشارة إلى الفقد الناصي بالأخدمات العوليمية المروم معكم والمتضمن دفعكم للرسوم الدراسية للأيناء حسب المواعيد المحددة، نحيط سيادتكم علما بأن هناك مستحقات مالية مثاخرة تخص الفصل الدراسي الثالث.<br>عنوب أطن تفخم ضرورة سرعة المبادرة في السداد.<br>1856/ 2 للألحا                                                                                                    | الله فوابن مبلة التصالت<br>[] الدعم الفي           |
| اختصارات الروابط                                                                                                    |                                                    |
| موعد الإرسال<br>۵ سن ن سدما                                                                                                    |                                                    |
| تتوبه ؛ يُمتع إرسال رسائل دعائية من اسم مرسل قائمة بيضاء وذلك حسب تنظيمات هيئة الاتصالات والفضاء والتقنية.<br>————————————————————————————————————                                                                                                    |                                                    |
| ارسال الرسائة 🖌                                                                                                    |                                                    |

figure: Send SMS- Advanced messages

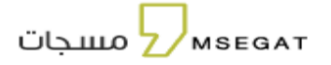

#### 9.2 Ready Templates

You can add and modify templates to be added when sending a text message in msegat.com

- Add a new template: Enter the template title and text, then save
- Edit Template: Update, delete, or share an existing template

| m s e at<br>مسجات Z               | Ready Templates          | Balance 10 |
|-----------------------------------|--------------------------|------------|
| Send SMS                          | Send SMS Ready Templates |            |
| 영 Numbers & Croups                | Concerne and             |            |
| Messages Reports                  | + Add New Template       | 1 Template |
| Scheduled Reports                 |                          |            |
| O- API Key                        | Select All               |            |
| Sub Accounts                      | الدفا 🗆                  |            |
| <ul> <li>Safety Center</li> </ul> |                          |            |
| Accours Type     Normal           |                          |            |
| End User Manual                   |                          |            |

# figure: send SMS -Ready Template

| m s e at<br>مسجات                 | Ready Templates  |                        | Balance Guite O |
|-----------------------------------|------------------|------------------------|-----------------|
| 💭 Send SMS                        | Send SMS         | eady Templates         |                 |
| 쑴 Numbers & Croups                |                  | Add New Template       |                 |
| Messages Reports                  | <b>A</b>         |                        | 1 Template      |
| Scheduled Reports                 | _                | Title Template*        |                 |
| O+ API Key                        | Select All       | This field is required |                 |
| Sub Accounts                      | لاحقا 🗆          | Text Template*         |                 |
| <ul> <li>Safety Center</li> </ul> |                  |                        |                 |
| Account Type<br>Normal            | الا حقا الساعه : | Cancel Add             |                 |
| End User Manual                   |                  | Calicer                |                 |
| S Communications Authority Laws   |                  |                        |                 |

figure: send SMS -Ready Template (add new Template)

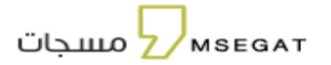

# To modify a template, you must select the template that needs to be modified

| m s e at<br>مسجات Z                               | Ready Templates            | Balance    |
|---------------------------------------------------|----------------------------|------------|
| Send SMS                                          | Send SMS 🗮 Ready Templates |            |
| 쑴 Numbers & Groups                                |                            |            |
| Messages Reports                                  | <b>•</b>                   | 2 Template |
| Scheduled Reports                                 | _                          |            |
| o <del>v</del> API Key                            | Select All                 |            |
| Sub Accounts                                      |                            |            |
| <ul> <li>Safety Center</li> </ul>                 |                            |            |
|                                                   | : از دِمَا الساعه          |            |
| Normal                                            |                            |            |
|                                                   | new                        |            |
| End User Manual     Communications Authority Laws | New Template               |            |
|                                                   |                            |            |
|                                                   | l                          |            |
|                                                   | -                          |            |

figure: send SMS -Ready Template (Edit -delete - share Template)

#### 10. Tag name

This page allows you to add and update Tag names for use in sending messages. As a user, the Tag names page allows you to add, update, renew, and view all your sending addresses.

|          | m s e at<br>مسجات Z              |                 | Tags Name         |                 |                   |          |                        |               |         |                        |                    |      |             |                                   |                     | Balance<br>509 | ه عربی<br>ک |
|----------|----------------------------------|-----------------|-------------------|-----------------|-------------------|----------|------------------------|---------------|---------|------------------------|--------------------|------|-------------|-----------------------------------|---------------------|----------------|-------------|
| A        | Home                             |                 |                   |                 | _                 |          |                        |               |         |                        |                    |      |             |                                   |                     |                |             |
| Ģ        | Send SMS                         |                 | + Add New         |                 | ddress            |          |                        |               |         |                        |                    |      |             |                                   |                     |                |             |
| Q        | WhatsApp                         |                 | Sender Add        | Sender Address  |                   |          | Final Status           |               | •       | Initia                 | l Status           |      | •           | Туре                              |                     |                | •           |
| **       | Campaigns                        |                 | Date              |                 |                   |          |                        |               |         |                        |                    |      |             |                                   |                     |                |             |
|          | Tag Names                        |                 | Date              |                 |                   |          |                        |               |         |                        |                    |      |             |                                   |                     |                |             |
| 쯩        | Numbers & Groups                 |                 |                   |                 |                   |          |                        |               |         |                        |                    |      |             |                                   |                     | ٩              | 2           |
| 11.      | Reports                          |                 | Sender<br>Address | Final<br>Status | Initial<br>Status | Contract | Contract<br>Expiration | Туре          | Country | Date                   | Expiration<br>Date | Link | Attachments | Nots                              | Rejection<br>Reason | Procedures     |             |
| 07       | API Key                          |                 |                   |                 |                   |          | Date                   |               |         | 07.08.                 |                    |      |             | le Îcliu                          |                     |                | -           |
| 8        | Charge and Balance<br>Management |                 | MSEGAT-AD         | Active          | Activated         | Active   | 24-10-2030             | Advertisement | Locally | 2024<br>15:48:35       | 14-04-2030         | 00   | B-          | ہ بلغان<br>تعلیمات ہ<br>Read More |                     | Procedures     | •           |
| Ø        | Safety Center                    |                 | Msegat.com        | Active          | Activated         | Active   | 24-10-2030             | Whitelist     |         | 12-11-2023<br>12:34:49 | 25-04-2028         | 00   | 6           |                                   |                     | Procedures     | 0           |
|          | Account Type                     |                 |                   |                 |                   |          |                        |               | Res     | uits 2 Of 2            |                    |      |             |                                   |                     |                |             |
|          | Normal                           |                 | 1 50 ->           |                 |                   |          |                        |               |         |                        |                    |      |             |                                   |                     |                |             |
|          | Frequently Asked Questic         | ins             |                   |                 |                   |          |                        |               |         |                        |                    |      |             |                                   |                     |                |             |
|          | End User Manual                  |                 |                   |                 |                   |          |                        |               |         |                        |                    |      |             |                                   |                     |                |             |
| <u>×</u> | Communications Authori           | t <u>y Laws</u> |                   |                 |                   |          |                        |               |         |                        |                    |      |             |                                   |                     |                |             |
| - G :    | fechnical Support                |                 |                   |                 |                   |          |                        |               |         |                        |                    |      |             |                                   |                     |                |             |

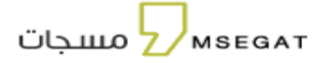

You can view comprehensive information about the Tag name , including:

- Final Status: Indicates the final status of the shipping address, either (Active or not active).
- Initial Status: Shows the initial stage of the Tag name, including all stages of the request until reaching the final status.
- Contract Status: Indicates all stages of the contract progress for activating the shipping address, from the initial stages until reaching the final status.
- Contract Expiration Date: Refers to the expiration date of the contract, which is 4 years after its activation.
- **Type**: Indicates the type, either (Whitelist or Promotional).
- Country: Indicates whether the country is (Local or International).
- Date: Shows the date when the shipping address request was submitted.
- Expiration Date: Indicates the date when the shipping address expires.
- Link: For adding or viewing the official website of the entity.
- Attachments: Are subject to the following conditions:
  - 1. When adding the request: Attachments are used to display documents related to the shipping address.
  - 2. When the initial status of the Tag name is "Draft": Attachments are used to attach required documents and submit the request.
- Notes: Appears if there are any notes.
- Rejection Reason: Appears if a rejection reason has been specified.
- **Procedures:** This section contains many actions, which will be explained below.

#### - Add a new Tag name

| ت          | m s e at<br>مسجار                | Tags N     | lame                   |                         |                    |                                |      |         |          |                    |      |             |      | Balan<br>10         | دو<br>مربي |
|------------|----------------------------------|------------|------------------------|-------------------------|--------------------|--------------------------------|------|---------|----------|--------------------|------|-------------|------|---------------------|------------|
| þ          | Send SMS                         |            |                        |                         |                    |                                |      |         |          |                    |      |             |      |                     |            |
| -          | Tag Names                        | +4         | dd New Send            | er Address              |                    |                                |      |         |          |                    |      |             |      |                     |            |
| 쯍          | Numbers & Groups                 |            |                        |                         |                    |                                |      |         |          |                    |      |             |      |                     |            |
| ₽          | Messages Reports                 | Send       | ler Address            |                         |                    | Final Status                   |      | •       | Initial  | Status             |      | • _ т       | ype  |                     | •          |
| 6          | Scheduled Reports                | Date       |                        |                         |                    |                                |      |         |          |                    |      |             |      |                     |            |
| 07         | АРІ Кеу                          |            |                        |                         |                    |                                |      |         |          |                    |      |             |      |                     |            |
|            | Statistics                       |            |                        |                         |                    |                                |      |         |          |                    |      |             |      |                     |            |
| 8          | Charge and Balance<br>Management | Ser<br>Add | nder Fin<br>Iress Stat | al Initial<br>us Status | Contract<br>Status | Contract<br>Expiration<br>Date | Туре | Country | Date     | Expiration<br>Date | Link | Attachments | Nots | Rejection<br>Reason | Procedures |
|            | Safety Center                    |            |                        |                         |                    |                                |      | No R    | esults   |                    |      |             |      |                     |            |
|            |                                  |            |                        |                         |                    |                                |      | Result  | s 0 Of 0 |                    |      |             |      |                     |            |
|            | Account Type<br>Normal           | 1          | 50 ~                   |                         |                    |                                |      |         |          |                    |      |             |      |                     |            |
| F          | requntly Asked Questions         |            |                        |                         |                    |                                |      |         |          |                    |      |             |      |                     |            |
| <b>E</b> = | nd User Manual                   |            |                        |                         |                    |                                |      |         |          |                    |      |             |      |                     |            |
| A          |                                  |            |                        |                         |                    |                                |      |         |          |                    |      |             |      |                     |            |

figure: - Tag name

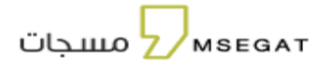

- select between (Saudi sender address(local) -International sender address)

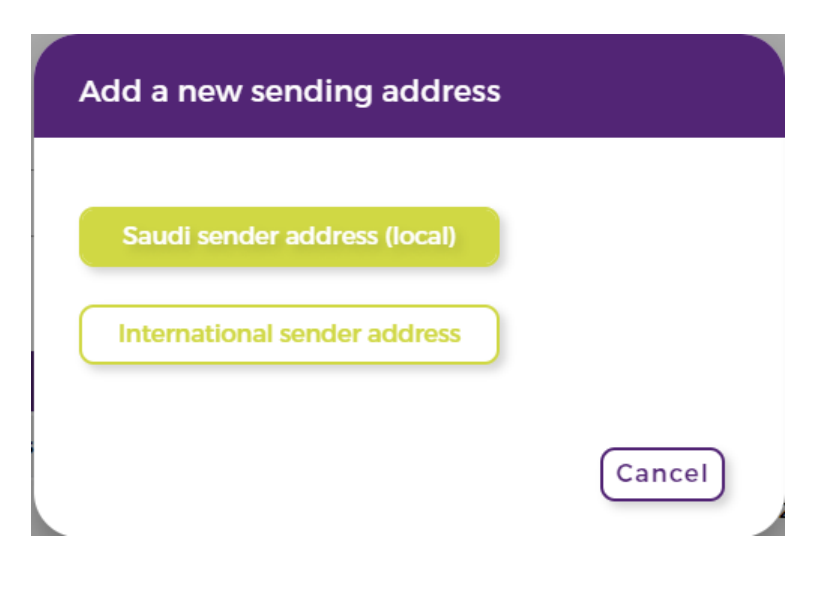

figure: Send SMS- Tag name (add new Tag name)

Please complete all required fields, ensuring that you follow the specific guidelines provided for each one.

|    | m s e at<br>مسجات                |      | Add Sender Address                                                       | Balance<br>10 | و عربي<br>مربع |
|----|----------------------------------|------|--------------------------------------------------------------------------|---------------|----------------|
| A  | Home                             |      | Count of sender names to be activated: 0 Activated sender names count: 0 |               |                |
| Ģ  | Send SMS                         |      |                                                                          |               |                |
| Ø  | WhatsApp                         |      | 2 3 6                                                                    |               | - 5            |
| -  | Campaigns                        |      | Authority Letter Type * CR Number *                                      |               |                |
| F  | Tag Names                        |      | Commercial Sector (Private)                                              |               |                |
| 쯍  | Numbers & Groups                 |      | Enterprise Unified Number * Tag Name Type *                              |               |                |
| 1. | Reports                          |      | Example of Enterprise unlifed number: 7001234567 Vhitelist Advertisement |               |                |
| •• | API Key                          |      | Tan Name *                                                               |               |                |
| 8  | Charge and Balance<br>Management |      | ing raine                                                                |               |                |
| Ø  | Safety Center                    |      |                                                                          |               |                |
| •  | Account Type<br>Normal           |      |                                                                          | Next Can      | cel            |
| 2  | Frequently Asked Questions       |      |                                                                          |               |                |
|    | End User Manual                  |      |                                                                          |               |                |
| *  | Communications Authority I       | laws |                                                                          |               |                |
| ្ច | Technical Support                |      |                                                                          |               |                |
|    |                                  |      |                                                                          |               |                |

figure: Send SMS- Tag name (add new Tag name)

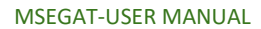

мѕедат

|              | m s e at<br>مسجات Z         | Add Sender Address Balance                                                                                    | و عربي<br>مربع |
|--------------|-----------------------------|----------------------------------------------------------------------------------------------------|----------------|
| ń            | Home                        |                                                                                                    |                |
| Ģ            | Send SMS                    | Count of sender names to be activated: + Activated sender names count: 2                                      |                |
| Ø            | WhatsApp                    | <b>0 0 3 6</b>                                                                                                | - 5            |
| -            | Campaigns                   | Entity Name (Regissered in the commercial registry)* Authorized name (Regissered in the commercial registry)* |                |
| -            | Tag Names                   | مسجات                                                                                                    |                |
| 密            | Numbers & Groups            | Mobile Number for authorized (Regissered in the commercial registry)* Enterprise website                      |                |
| 11           | Reports                     |                                                                                                    |                |
| 07           | API Key                     |                                                                                                    |                |
| p            | Sub Accounts                | Previous                                                                                                    | ancel          |
|              | Charge and Balance          | L                                                                                                    |                |
| <del>ا</del> | Management<br>Safety Center |                                                                                                    |                |

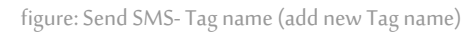

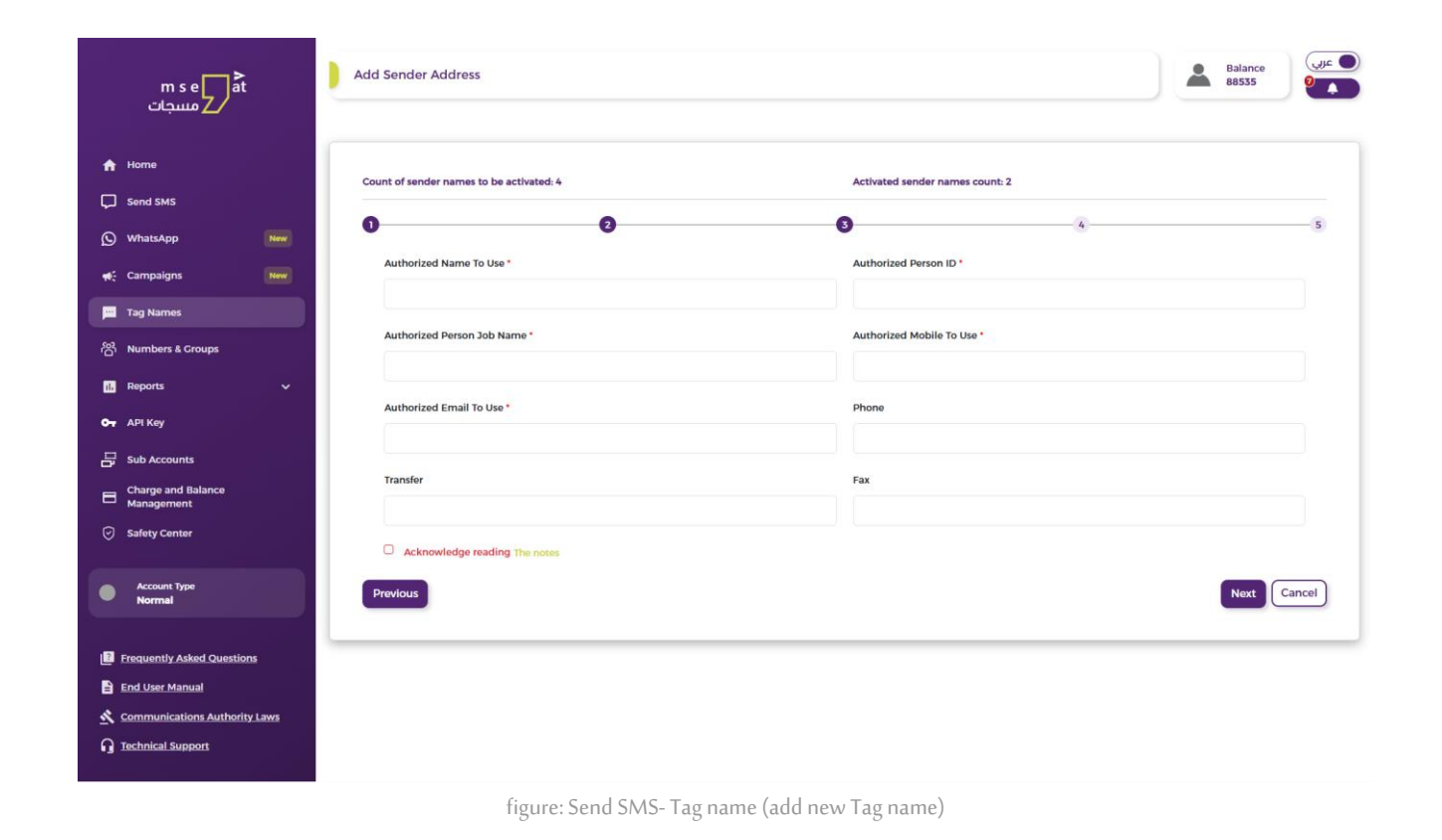

MSEGAT-USER MANUAL

мѕедат

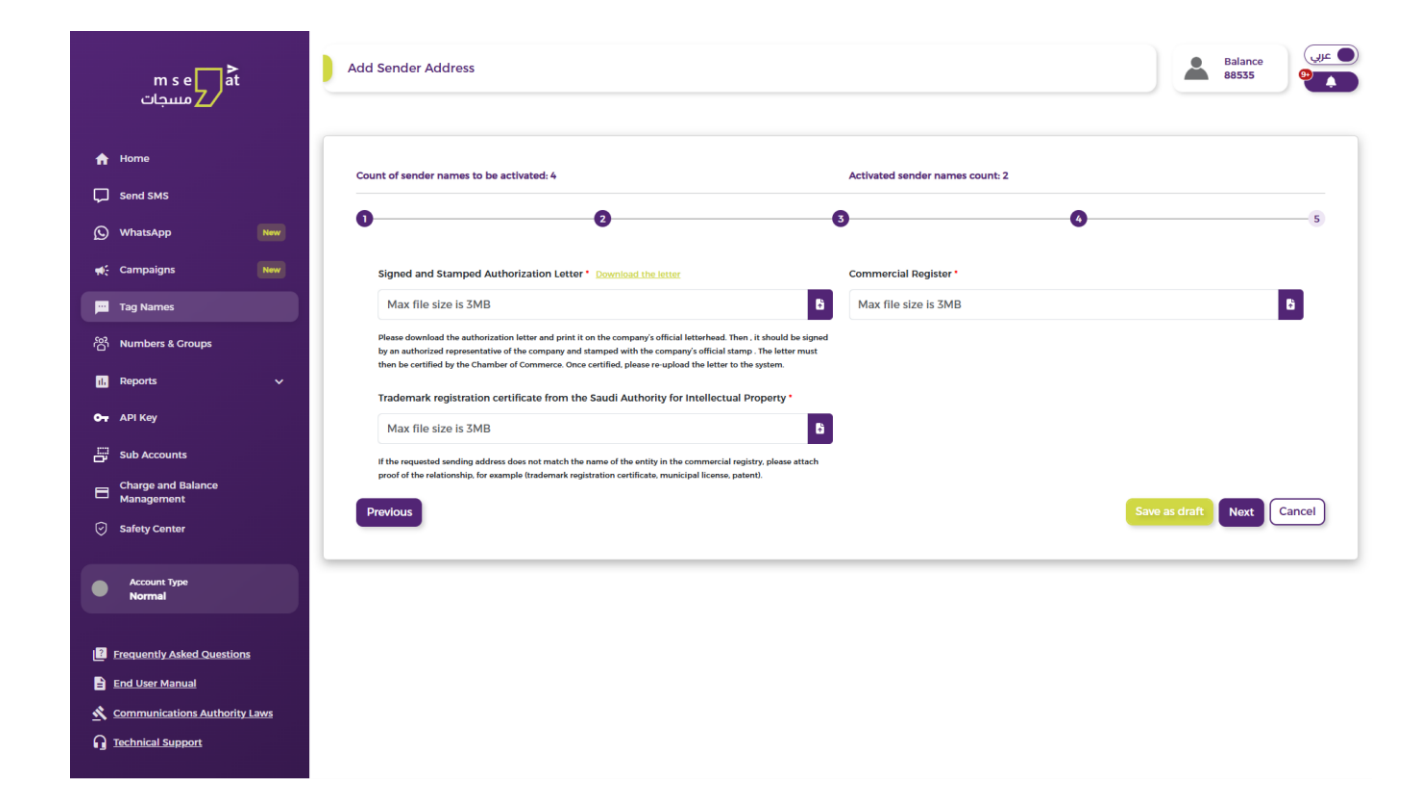

figure: Send SMS- Tag name (add new Tag name)

MSEGAT-USER MANUAL

مسجات

| m s e at<br>مسجات Z                           | Add Sender Address                                                                                                    |                                                                                                    |                                                                             | Balance<br>88535        |
|-----------------------------------------------|----------------------------------------------------------------------------------------------------|----------------------------------------------------------------------------------------------------|-----------------------------------------------------------------------------|-------------------------|
| Home<br>Send SMS                              | Count of sender names to be activated: 4                                                                                                | Activa<br>3                                                                                                    | ted sender names count: 2                                                   | (                       |
| ور Campaigns New                              | Validation Summary                                                                                                    |                                                                                                    |                                                                             |                         |
| Tag Names                                     | FIELD NAME                                                                                                    | USER INPUT                                                                                                    | EXTRACTED                                                                   | STATUS                  |
|                                               | Authorized Person ID                                                                                                    | 10:                                                                                                    | 10.                                                                         | ✓ Match                 |
|                                               | Authorized Person Job Name                                                                                                    | VP Business Operation                                                                                                    | VP Business Operation                                                       | ✓ Match                 |
| Sub Accounts                                  | Authorized Mobile To Use                                                                                                    | 05                                                                                                    | 05                                                                          | ✓ Match                 |
| Charge and Balance                            | Authorized Email To Use                                                                                                    | iz@t2.sa                                                                                                    | iz@t2.sa                                                                    | ✓ Match                 |
| Management                                    | Authorized Name To Use                                                                                                    | ناصر                                                                                                    | ناصر                                                                        | ✓ Match                 |
|                                               | Entity Name                                                                                                    | شركة إبداع وتطوير الأعمال التجارية                                                                                                    | شركة إبداع وتطوير الأعمال التجارية                                          | ✓ Match                 |
| Account Type<br>Normal                        | Authorized Name                                                                                                    | عبدالله محمد عبدالله الدوسري                                                                                                    | عبدالله محمد عبدالله الدوسري                                                | ✓ Match                 |
|                                               | Commercial Register Number                                                                                                    | 11111                                                                                                    | 101                                                                         | × Mismatch              |
| Frequently Asked Questions                    | Enterprise Unified Number                                                                                                    | 444                                                                                                    | 701                                                                         | × Mismatch              |
| End User Manual Communications Authority Laws |                                                                                                    |                                                                                                    |                                                                             |                         |
| Technical Support                             | Note: The data was automatically extract<br>If the information you entered is correct, p<br>If you notice any errors, you can go back u | id from the documents you uploaded.<br>Jease ignore the extracted data and click the 'Add' bu<br>sing the 'Previous' button to correct the information t | utton to submit your request to the relevant departme<br>before submitting. | ent for review.         |
|                                               | 🛓 Stamp Validation                                                                                                    |                                                                                                    |                                                                             |                         |
|                                               | Has Establishment Stamp                                                                                                    | 8 Has Chamber of Commerce                                                                                                    | e Stamp 🖉 Has Authorization                                                 | Letter                  |
|                                               | Sender ID Validation                                                                                                    |                                                                                                    |                                                                             |                         |
|                                               | Matched Sender ID                                                                                                    | Entity Name from COMMERCIAL R<br>شركة إبداع وتطوير الأعمال التجارية                                                                                      | Tag Name<br>dede                                                            |                         |
|                                               | Validation Reasons                                                                                                    |                                                                                                    |                                                                             |                         |
|                                               | ! Sender does not match the trade name for                                                                                              | rom the Commercial Registration document.                                                                                                    |                                                                             |                         |
|                                               | ! Sender does not match the trade name fi                                                                                               | rom the Commercial Registration document. Please u                                                                                                    | pload a valid Intellectual Property Certificate for furth                   | er validation.          |
|                                               | Previous                                                                                                    |                                                                                                    |                                                                             | Save as draft Add Cance |

figure: Send SMS- Tag name (add new Tag name)

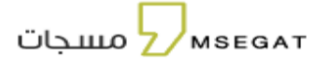

#### Notice Regarding Requirements for Approving Two- and Three-Letter Sender Names

We would like to inform you of new requirements for the approval of sender names consisting of two or three letters, as outlined below:

First: Requirements for Approving Two-Letter Names

- Use of two-letter names is limited **exclusively to government entities**.
- A certificate of a Saudi domain name registered with the Digital Government Authority must be attached.
- An official authorization letter, signed and stamped, must be attached.
- A copy of the commercial registration must be attached.

#### Second: Requirements for Approving Three-Letter Names

- Both **government and private entities** are eligible to apply for a three-letter sender name.
- Private entities must attach a trademark registration certificate issued by the Saudi Authority for Intellectual Property.
- A certificate of a Saudi domain name registered through an approved registrar by the Communications, Space and Technology Commission must be attached.
- An official authorization letter, signed and stamped, must be attached.
- A copy of the commercial registration must be attached.

#### Important Instructions for Submitting the Request:

- Please print the authorization letter, sign and stamp it by the official entity, and have it attested by the Chamber of Commerce.
- Ensure that the tag name mentioned in the letter matches the name entered in the "Add Sender Name" field.
- After attestation, re-upload the letter along with a clear copy of the commercial registration.

#### Smart Verification via Al:

When clicking "Add," the system automatically proceeds to the smart verification phase, which includes:

#### 1. Verification Summary:

Matching the data entered in the system with the data extracted from the documents.

#### 2. Stamp Verification:

Ensuring the presence of required stamps: the entity's stamp, the Chamber of Commerce stamp, and the authorization letter stamp.

#### 3. Sender Name Verification:

Confirming that the send tag name matches the name of the entity listed in the commercial registration.

#### Verification Reasons:

Displaying any discrepancies between the entered and extracted data, if any.

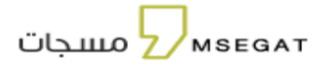

#### After Verification:

- You may choose to "Save as Draft" to return and complete the request later, or
- Click "Add" to submit the request for review by the support team.

#### Follow-Up on Request Status:

You can track the status of your request through your "Msegat" account.

Please note that the name activation process takes **3 to 7 business days**, and you will be notified via **text message once activation is complete**.

For more details, you can also:

• Request a different type of Tag name

You can request another type of Tag name by clicking on "**Procedures**," then selecting either "**Advertising Request**" or "**Whitelist Request**" based on the current Tag name type.

- If you click on " **Procedures** " for a Tag name of type "Whitelist," the "Advertising Request" option will be available.

- And if you click on " Procedures " for a Tag name of type "Advertising," the "Whitelist Request" option will be available.

|    | m s e at<br>مسجات                |     | Tags Name    |           |                   |          |                        |           |         |               |                    |      |             |      |           | Balance<br>13010     | عرب |
|----|----------------------------------|-----|--------------|-----------|-------------------|----------|------------------------|-----------|---------|---------------|--------------------|------|-------------|------|-----------|----------------------|-----|
| A  | Home                             |     |              |           |                   |          |                        |           |         |               |                    |      |             |      |           |                      |     |
| Ģ  | Send SMS                         |     | + Add New    | Sender Ad | ddress            |          |                        |           |         |               |                    |      |             |      |           |                      |     |
|    | Campaigns                        | New | Sender Addre | 255       |                   |          | Final Status           |           | •       | Initia        | al Status          |      | •           | Туре |           | •                    |     |
|    | Tag Names                        |     | Date         |           |                   |          |                        |           |         |               |                    |      |             |      |           |                      |     |
| 쯈  | Numbers & Groups                 |     | Dutt         |           |                   |          |                        |           |         |               |                    |      |             |      |           | _                    |     |
| 11 | Reports                          | *   |              |           |                   |          |                        |           |         |               |                    |      |             |      |           | Q (7                 | )   |
| 07 | API Key                          |     | Sender       | Final     | Initial<br>Status | Contract | Contract<br>Expiration | Туре      | Country | Date          | Expiration<br>Date | Link | Attachments | Nots | Rejection | Procedures           |     |
| 8  | Charge and Balance<br>Management |     |              |           |                   |          | Date                   |           |         | 26.01.2025    | 1                  |      |             |      |           |                      |     |
| Ø  | Safety Center                    |     | MSEGAT.COM   | Active    | Activated         | Active   | 04-07-2028             | Whitelist | Locally | 00:28:57      | 04-07-2025         | œ    | B-          |      |           | Procedures 🗘         |     |
|    |                                  | _   |              |           |                   |          |                        |           | R       | esults 1 Of 1 |                    |      |             |      | Reque     | est an advertisement |     |
| •  | Account Type<br>Normal           |     | 1 50 ->      |           |                   |          |                        |           |         |               |                    |      |             |      | Dered     |                      |     |
| 2  | Frequently Asked Questions       |     |              |           |                   |          |                        |           |         |               |                    |      |             |      |           |                      |     |
| 8  | End User Manual                  |     |              |           |                   |          |                        |           |         |               |                    |      |             |      |           |                      |     |

figure: Send SMS- Request Advertisement

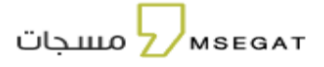

| mse at<br>مسجات                  | Tags Name      |              |                |                 |                             |               |         |                        |                 |     |             |      |                  | Balance<br>13010                                        |
|----------------------------------|----------------|--------------|----------------|-----------------|-----------------------------|---------------|---------|------------------------|-----------------|-----|-------------|------|------------------|---------------------------------------------------------|
| A Home                           | + Add New Serv | ier Address  |                |                 |                             |               |         |                        |                 |     |             |      |                  |                                                         |
| Campaigns                        |                |              |                |                 |                             |               |         |                        |                 |     |             |      |                  |                                                         |
| Tag Names                        | Sender Address |              |                | Final           | Status                      |               | •       | Initial Status         |                 |     | • Type      |      |                  | •                                                       |
| 啓 Numbers & Croups               | fa             |              |                |                 |                             |               |         |                        |                 |     |             |      |                  | Q (2)                                                   |
| Оч АРІ Кау                       | Sender Address | Final Status | initial Status | Contract Status | Contract<br>Expiration Date | Туре          | Country | Date                   | Expiration Date | Unk | Attachments | Nota | Rejection Reason | Procedures                                              |
| Charge and Balance<br>Management | MSEGAT-AD      | Not Active   | Expired Date   | Active          | 04-07-2028                  | Advertisement | Locally | 26-01-2025<br>00:46:47 | 04-07-2025      | Ø   | Б           |      |                  | Procedures 💲                                            |
| Safety Center                    |                |              |                |                 |                             |               | Resu    | its 1 Of 1             |                 |     |             |      |                  | <ul> <li>Request a whitelist</li> <li>Delete</li> </ul> |
| Account Type     Normal          | 0 000          |              |                |                 |                             |               |         |                        |                 |     |             |      |                  |                                                         |
| Frequently Asked Questions       |                |              |                |                 |                             |               |         |                        |                 |     |             |      |                  |                                                         |

figure: Send SMS- Request whitelist

#### Renewal Tag name:

Communications Authority Laws

The "Renew Tag name " button will appear in the following cases:

- One month before the Tag name expiration date.
- When the Tag name has expired.

You can easily renew the Tag name by clicking on "**Procedures**," then selecting "**Renew Sender**." A pop-up window will appear with the Tag name information, and you can renew it by clicking "Send."

#### - You can renew the tag name for a duration of up to 5 years.

Note: You must purchase a license and subscribe to one of the Packages in order to add a new Tag name or renew the Tag name.

| m s e at<br>مسجات                                                                                        | Tags Name                               |                        |                             |                 |                                           |                       |         |                    |                            |          |             |      |                  | Balance<br>13010 |
|----------------------------------------------------------------------------------------------------|-----------------------------------------|------------------------|-----------------------------|-----------------|-------------------------------------------|-----------------------|---------|--------------------|----------------------------|----------|-------------|------|------------------|------------------|
| Home     Home     Send SMS     Comparings     Tag Hames     Number & Croups                              | + Add New Sen<br>Sender Address<br>Date | der Address            |                             | Final           | Status                                    |                       | •       | Initial Status     |                            |          | • Туре      |      |                  |                  |
| Reports   API Key  Charge and Balance Management                                                         | Sender Address<br>MSEGAT-AD             | Final Status<br>Activo | Initial Status<br>Activated | Contract Status | Contract<br>Expiration Date<br>04-07-2028 | Type<br>Advertisement | Country | Date<br>26-01-2025 | Expiration Date 04-07-2025 | Unk<br>Ø | Attachments | Nots | Rejection Reason | Q C              |
| <ul> <li>Safety Center</li> <li>Account Type<br/>Normal</li> </ul>                                       | 1 50 >                                  |                        |                             |                 |                                           |                       | Res     | ults 1 Of 1        |                            |          |             |      |                  | ERenew Sender    |
| Frequently Asked Questions     End User Manual     Communications Authority Laws     O Technical Support |                                         |                        |                             |                 |                                           |                       |         |                    |                            |          |             |      |                  |                  |

figure: Send SMS- Renew Sender

| Renew Sending Address                                                           |                                                                           |
|---------------------------------------------------------------------------------|---------------------------------------------------------------------------|
| Tag Name<br>Msegat.com                                                          | Authority Letter Type                                                     |
| Authorized name ( Registered in the<br>commercial registry )<br>عبدالله الدوسرى | Mobile Number for authorized (<br>Registered in the commercial registry ) |
| Entity Name (Registered in the commercial registry)                             | Renewal Period<br>One Year                                                |
| شركة ابحاث وتطوير المعلومات                                                     | One Year<br>Two Years<br>Three Years<br>Four Years                        |
|                                                                                 | Five Years                                                                |

figure: Send SMS- Renew Sender

If you do not have a Sending tags activation license to renew the tag name, when you click "Send," the system will direct you to the recharge account page. Please complete the steps to purchase the Sending tags activation license for renewal.

| m s e ∎at<br>مسجات               | Charge Account - Packages                                                                                                    |
|----------------------------------|----------------------------------------------------------------------------------------------------|
| 🔒 Home                           | Ca Charge Account                                                                                                    |
| Send SMS                         | Packages                                                                                                    |
| WhatsApp New                     | 03                                                                                                    |
| e: Campaigns New                 |                                                                                                    |
| 📩 Tag Names                      | Osending tags activation license Msegat.com Five Years 230 SAR                                                                                                    |
| තී Numbers & Groups              | - You do not have a license to renew the sending address. Please purchase the sending address activation package to complete the     Sending tags activation license                                                                                                    |
| iii Reports 🗸                    | process Status of Active Magazon                                                                                                    |
| Or API Key                       |                                                                                                    |
| Charge and Balance<br>Management | Amount TISO Jg<br>Inclusive of VAT                                                                                                    |
| Safety Center                    | Noxt                                                                                                    |
| Account Type<br>Normal           | Note: One of the requirements for activating the service is the existence of a commercial register for private entities, and the authorization letter must be certified by the Chamber of Commerce.<br>In accordance with the Regulations of the Communications and Information Technology Commission, an activation fee will be charged for each new sender name in the amount of 230 riyals<br>(non-refundable) including value-added tax (the sender name is valid for one full year from the date of activation). |
| Frequently Asked Questions       |                                                                                                    |
| End User Manual                  |                                                                                                    |
| 🔦 Communications Authority Laws  |                                                                                                    |
| C Technical Support              |                                                                                                    |

figure: Send SMS- buy tags activation license for renewal.

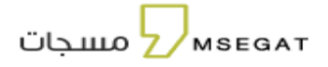

#### Renewal of Contract Proof Form

The "Renew Contract" button will appear in the following cases:

- If there is no contract.
- One month before the contract expiration date.
- When the contract has expired.

You can easily renew the contract and upload the contract proof letter by clicking on "**Procedures**," then selecting "**Renew Contract**." A pop-up page will appear allowing you to upload the contract proof form.

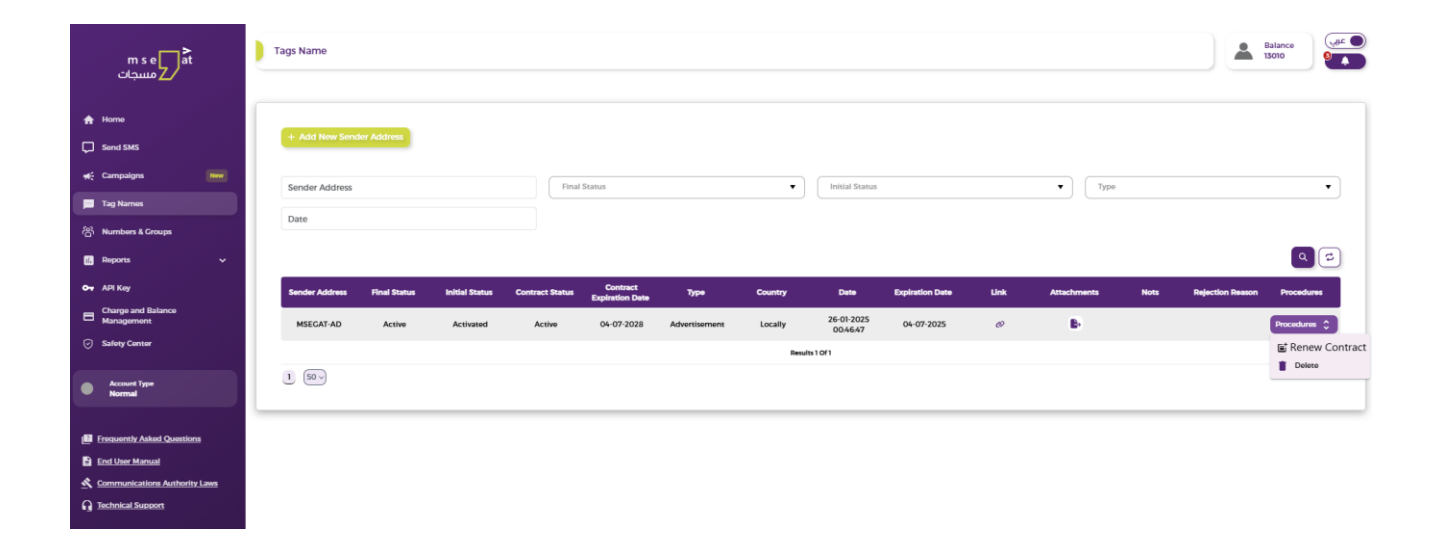

figure: Send SMS- Renew contract

You can obtain a copy of the contract proof by clicking the download button, then printing the document, signing it, and stamping it with the official seal, before re-uploading it in the contract proof form section.

|         | Renew Contract                            |                                         |
|---------|-------------------------------------------|-----------------------------------------|
| ss      | Tag Name                                  | Authority Letter Type                   |
|         | Msegat.com                                | Commercial Sector (Private) 🔻           |
| t.      | Authorized name (Registered In the        | Mobile Number for authorized (          |
|         | commercial registry )                     | Registered in the commercial registry ) |
| Ŀ       | عبدالله الدوسرى                           | 50000000                                |
| L       | Entity Name (Registered in the commercial | Contract Starting Date                  |
| ١.      | registry )                                | 26/05/2025                              |
| ı<br>s  | مسجات                                     |                                         |
| AC      | Contract Expiry Date                      | Contract proof form * Download          |
| Ŀ       |                                           | 6                                       |
| 4C      |                                           |                                         |
| 4c<br>L |                                           | Cancel Send                             |
| roce    | sang                                      | 10:52:00                                |

#### figure: Send SMS- Renew contract

#### 11. numbers and groups

It contains the following options:

View groups - Browse numbers - Add and import numbers - Export numbers

The service allows you to view the groups registered in the system. Follow these steps: Click on "Numbers and Groups"

On the Numbers and Groups page, you can do the following actions:

- Add a new group
- Delete a group
- Editing a group
- Adding and modifying numbers within the group
- Review the numbers for each group
- Copy a group
- Merging two or more groups.
- Filter results

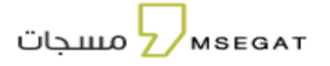

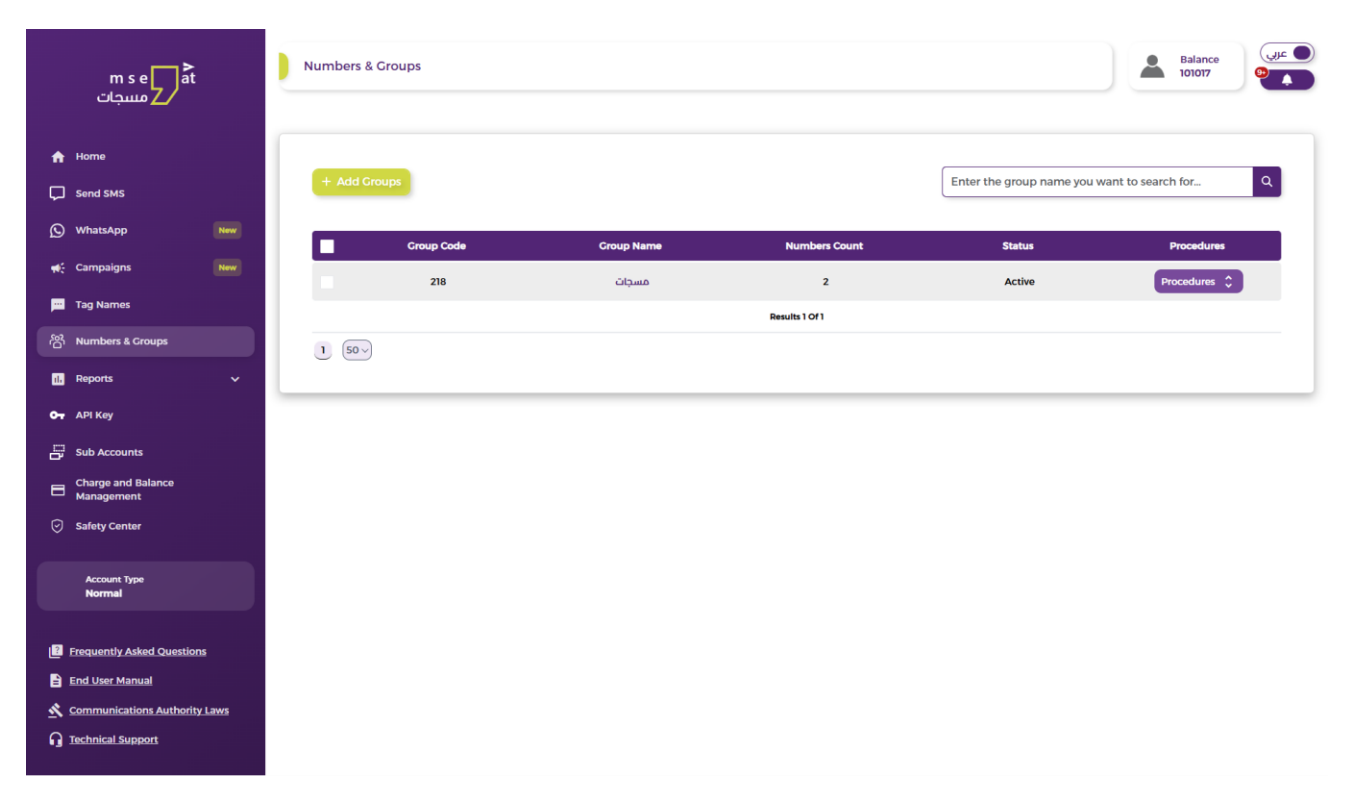

figure: numbers and groups

# Add a group

The service allows adding numbers from (Excel file - text document - manual entry). Follow these steps:

Click on "Numbers and Groups"

Choose "Add group"

Choose how to raise numbers

| m s e at<br>مسحات                                 | Numbers & Groups |                           |                   |                                 | Balance        |
|---------------------------------------------------|------------------|---------------------------|-------------------|---------------------------------|----------------|
| . —                                               |                  | Add Groups                |                   |                                 |                |
| C Send SMS                                        |                  | Group Name*               |                   | Â                               |                |
| 浴 Numbers & Groups                                | <b>(+)</b>       |                           |                   | Enter the group name you want t | o search for Q |
| Messages Reports                                  |                  |                           |                   |                                 |                |
| Scheduled Reports                                 | Group Co         | Manual Entry X Excel File | CSV Text Document | Status                          |                |
| on API Key                                        | 101875           | Add Numbers               |                   | Active                          | 6 .            |
| 📮 Sub Accounts                                    | 101876           | Name                      | ie                | Active                          | C 🔋 🖲          |
| Safety Center                                     |                  | Name                      | le .              |                                 |                |
|                                                   | 1 5~             | Name                      | le .              |                                 |                |
| Normal                                            |                  | Name                      | ie                |                                 |                |
|                                                   |                  | Name                      | ie                |                                 |                |
| End User Manual     Communications Authority Laws |                  | + Add More                |                   |                                 |                |
|                                                   |                  |                           | Cancel            |                                 |                |

figure: numbers and groups Upload numbers. Manual entry

# мѕедат

| m s e at                         | Numbers & Groups |                                                                                                    |                            | Balance            |
|----------------------------------|------------------|----------------------------------------------------------------------------------------------------|----------------------------|--------------------|
| / مسجات                          |                  | Add Groups                                                                                                    |                            | 10                 |
| 다 Send SMS<br>쫑 Numbers & Croups | •                | Group Name*                                                                                                    | Enter the group name you v | rant to search for |
| E Messages Reports               | _                |                                                                                                    |                            |                    |
| Scheduled Reports                | Group Co         | Manual Entry Excel File                                                                                                    | Status                     |                    |
| O- API Key                       | 101875           | Add Numbers                                                                                                    | Active                     | C 🔋 🖲              |
| Sub Accounts                     | 101876           | Upload Excel File                                                                                                    | Active                     | 6 🛢                |
| Safety Center                    |                  | 6                                                                                                    |                            |                    |
| Account Type<br>Normal           | 1 50             | Important Notes:     Please make sure that the first column is for mobile numbers and the second column is for names.     To import numbers from an excel file, the file must be in . Example: <u>Click bere</u> |                            |                    |
| End User Manual                  |                  |                                                                                                    |                            |                    |
| Communications Authority Laws    |                  |                                                                                                    | -                          |                    |
|                                  |                  | Cancel                                                                                                    |                            |                    |

figure: numbers and groups Upload numbers. Excel File

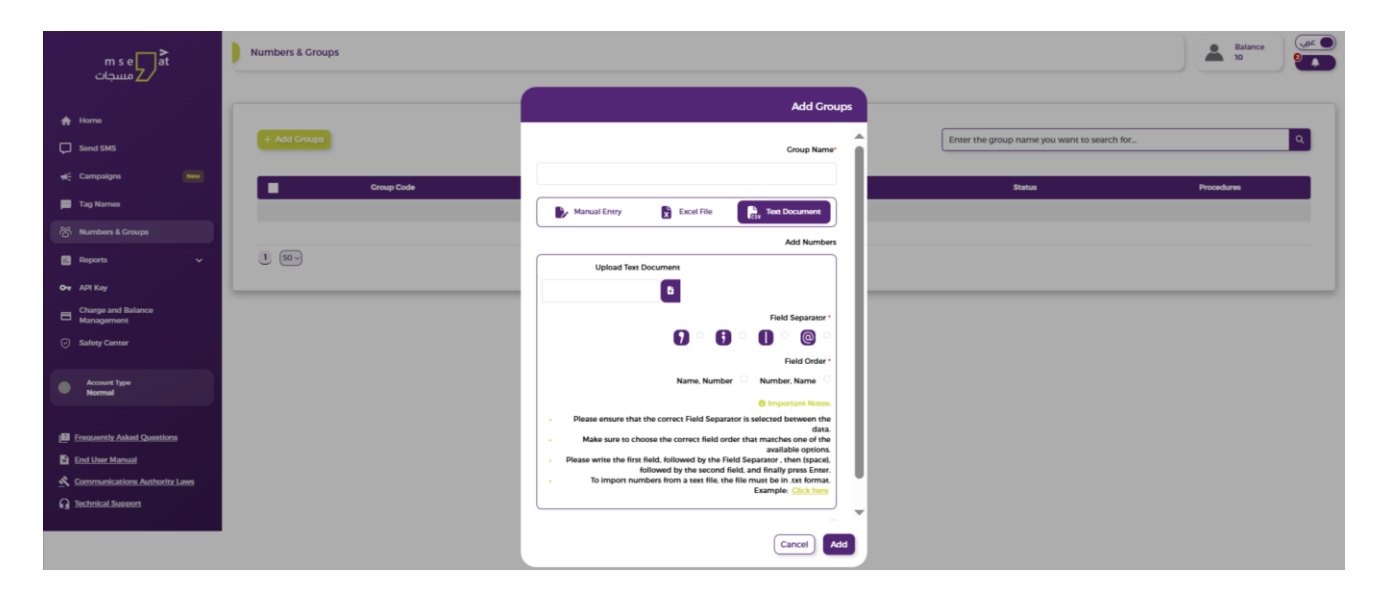

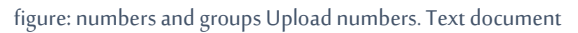

# 11.1 Adding numbers within a group

The service allows you to view the numbers of all groups added to the system. Follow the following steps:

Click on "Numbers and Groups"

Choose a group and enter it

Choose "Add numbers"

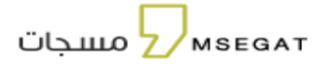

| m s e<br>ک مسجات                 | at | مسجات - Review Numbers |                | Balance<br>101017         |
|----------------------------------|----|------------------------|----------------|---------------------------|
| 🚹 Home                           |    |                        |                |                           |
| Send SMS                         |    | + Add Numbers          |                | Search for name or number |
| WhatsApp                         |    |                        |                | *                         |
| 📢 Campaigns                      |    |                        |                |                           |
| Tag Names                        |    | Name                   | Mobile         | Procedures                |
| ි Numbers & Groups               |    | صالح عبدالعزيز         | 966501234568   | Procedures 🗘              |
| - Deports                        |    | محمد فهد               | 966501234567   | Procedures 💲              |
| in Reports                       |    |                        | Results 2 Of 2 |                           |
| Or API Key                       |    | 1 50 ~                 |                |                           |
| Sub Accounts                     |    |                        |                | Back to group             |
| Charge and Balance<br>Management |    |                        |                |                           |
| 0                                |    |                        |                |                           |

figure: numbers and groups -add numbers

#### 11.2 Export numbers

Numbers can be exported to the selected group, by following the following:

Click on "Numbers and Groups"

Choose a group and enter it

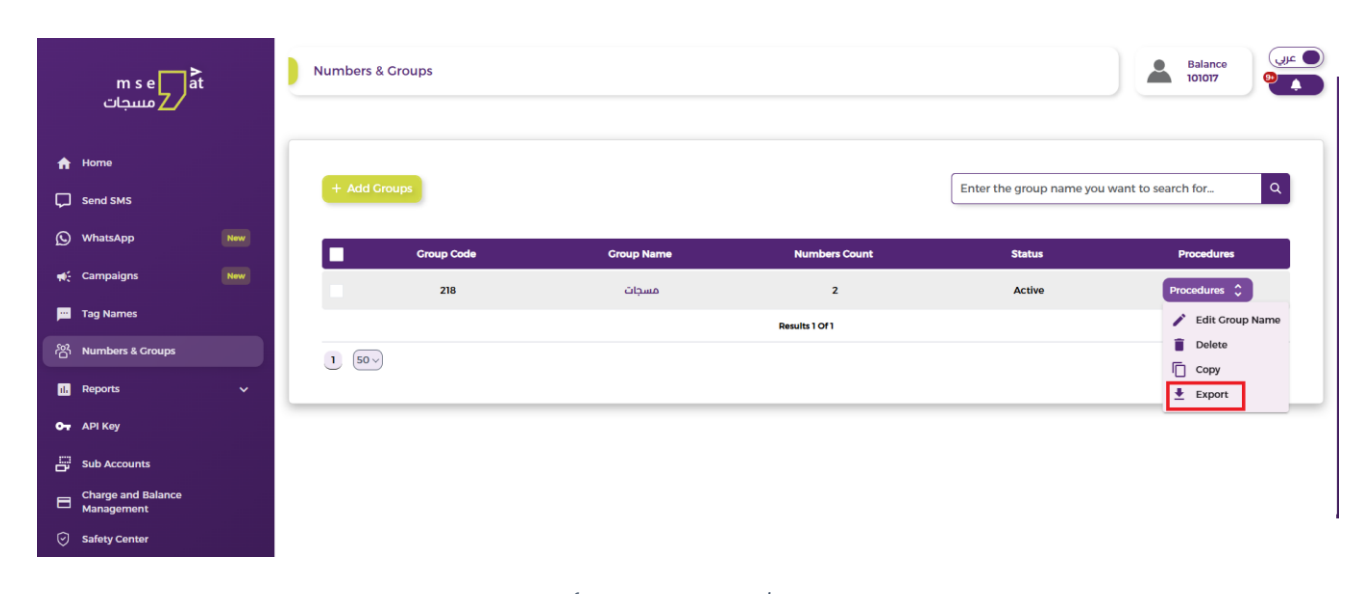

figure: Exporting numbers

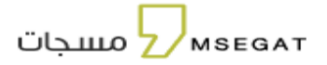

#### 12. Reports

It includes the following reports:

# 13. Messages Report

#### It contains the following options:

- Report messages sent
- Report scheduled messages (not sent)
- Archive

#### 13.1 Report of sent messages

This service allows displaying message reports over a specific period. in the Following steps:

Click on "Message Reports"

#### Click on "Report messages sent"

On this page, you can view messages sent for the last 72 hours only. You can view the oldest ones through the archive

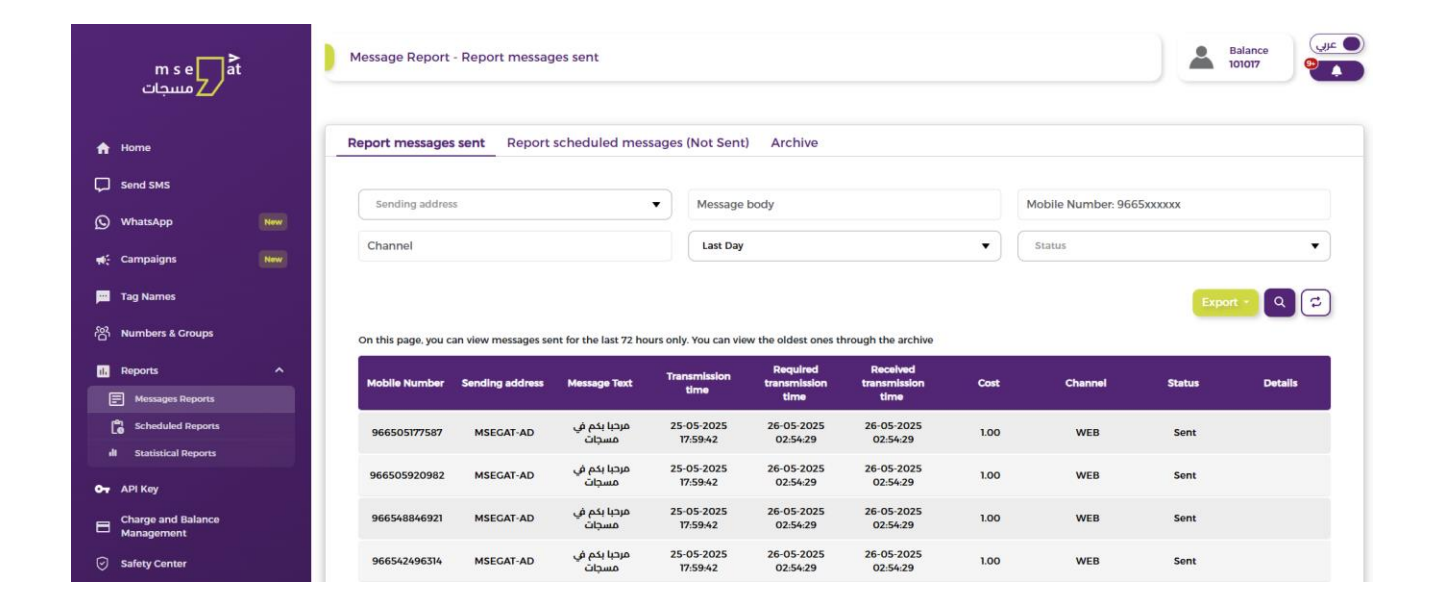

figure: Messages Report - Report messages sent

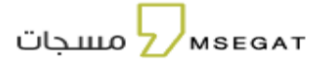

### - Click "Export"

This service allows you to generate a report on messages sent for a specific period. Follow these steps:

- Start Date End Date to specify the start date and end date
- Export by choosing Excel or CSV
- The report will be displayed in scheduled reports SMS Report

#### 13.2 Report scheduled messages (not sent)

This service allows viewing all scheduled messages at a specific time. Follow these steps:

Follow the following steps:

- Click on "Message Reports"
- Select "Report scheduled messages (not sent)"

You can also search for a specific message using one of the search fields:

- Sending Address,
- Message Body.
- Start Date End Date:
- Click on "Delete"
   This service allows you to delete a scheduled message before sending it
- Click "Export"

This service allows you to generate a report on Scheduled messages for a specific period for a specific period. Follow these steps:

- Start Date End Date to specify the start date and end date
- Export by choosing Excel or CSV
- The report will be displayed in scheduled reports SMS Report

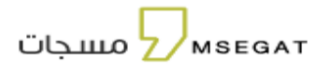

| m s e at<br>مسجات                | Message Report - Repo | rt scheduled messages             | (Not Sent)                       |                |         |                         | Balance<br>107537 |
|----------------------------------|-----------------------|-----------------------------------|----------------------------------|----------------|---------|-------------------------|-------------------|
| A Home                           | Report messages sent  | Report scheduled me               | essages (Not Sent) Arc           | hive           |         |                         |                   |
| Send SMS                         |                       |                                   |                                  |                |         |                         |                   |
| WhatsApp New                     | MSEGAT.COM            |                                   | <ul> <li>Message body</li> </ul> |                |         | 28/04/2025 - 30/04/2025 |                   |
| 📢 Campaigns New                  |                       |                                   |                                  |                |         | l                       | Export - Q        |
| Tag Names                        | Sending address       | Message Text                      | Number Of Numbers \$             | Cost ¢         | Channel | Transmission time       | Procedures        |
| තී Numbers & Groups              | MSEGAT.COM            | عزيزي العميل لضمان ج<br>Read More | 9                                | 0              | WEB     | 2025-04-30T09:14:40     |                   |
| II. Reports ^                    | MSEGAT.COM            | هام و عاجل ولي الأمر<br>Read More | 1000                             | 0              | WEB     | 2025-04-29T09:16:17     |                   |
| Messages Reports                 | _                     |                                   |                                  | Results 2 Of 2 |         |                         |                   |
| li Statistical Reports           | 1 50 ~                |                                   |                                  |                |         |                         |                   |
| От АРІ Кеу                       |                       |                                   |                                  |                |         |                         |                   |
| Charge and Balance<br>Management |                       |                                   |                                  |                |         |                         |                   |
| Safety Center                    |                       |                                   |                                  |                |         |                         |                   |
| Account Type<br>Normal           |                       |                                   |                                  |                |         |                         |                   |
| Frequently Asked Questions       |                       |                                   |                                  |                |         |                         |                   |
| End User Manual                  |                       |                                   |                                  |                |         |                         |                   |
| Communications Authority Laws    |                       |                                   |                                  |                |         |                         |                   |
| G Technical Support              |                       |                                   |                                  |                |         |                         |                   |

figure: Messages Report - Report scheduled messages (Not Sent)

#### 13.3 Archive

This service provides all reports for sent messages and archived messages.

- Click on "Message Reports"
- Click on "Archive"

Choose one of the search fields:

- you can Search by message, start date - end date, specify the start date and end date, sending time, channel, status.

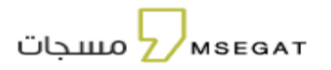

| m s e مسجات<br>مسجات                                                                                               | 2   | Message Report                                                                        | - Archive                                                          |                                                                                                    |                                                                                                    |                                                                                                    |                                                                                                    |                      |                              |                                | Balance<br>101017    |
|----------------------------------------------------------------------------------------------------|-----|---------------------------------------------------------------------------------------|--------------------------------------------------------------------|----------------------------------------------------------------------------------------------------|----------------------------------------------------------------------------------------------------|----------------------------------------------------------------------------------------------------|----------------------------------------------------------------------------------------------------|----------------------|------------------------------|--------------------------------|----------------------|
| Home                                                                                                    |     | Report messages                                                                       | sent Report                                                        | scheduled mes                                                                                         | sages (Not Sent                                                                                                  | ) Archive                                                                                                    |                                                                                                    |                      |                              |                                |                      |
| ] Send SMS                                                                                                    |     | -                                                                                     |                                                                    |                                                                                                    |                                                                                                    |                                                                                                    |                                                                                                    |                      |                              | -                              |                      |
| ) WhatsApp                                                                                                    | New | Sending addres                                                                        | 5                                                                  |                                                                                                    | ▼ Message                                                                                                    | body                                                                                                    |                                                                                                    |                      | Mobile Number: 966           | 55XXXXXX                       |                      |
| Campaigns                                                                                                    | New | Channel                                                                               |                                                                    |                                                                                                    | Last Day                                                                                                    |                                                                                                    |                                                                                                    | •                    | Status                       |                                | -                    |
|                                                                                                    |     |                                                                                       |                                                                    |                                                                                                    |                                                                                                    |                                                                                                    |                                                                                                    |                      |                              |                                |                      |
| Tag Names                                                                                                    |     |                                                                                       |                                                                    |                                                                                                    |                                                                                                    |                                                                                                    |                                                                                                    |                      |                              | Expo                           | ort • Q 🗲            |
| Tag Names                                                                                                    |     | Note: The archive ca                                                                  | an be accessed for up                                              | o to 6 months from                                                                                    | today's date only.                                                                                               |                                                                                                    |                                                                                                    |                      |                              | Expo                           | m • Q 😭              |
| Tag Names                                                                                                    | ^   | Note: The archive ca<br>Mobile Number                                                 | an be accessed for up<br>Sending address                           | o to 6 months from<br>Message Text                                                                    | today's date only.<br>Sending Time                                                                               | Required<br>transmission<br>time                                                                                                    | Received<br>transmission<br>time                                                                                                    | Cost                 | Channel                      | Expo                           | ort - Q 😭<br>Details |
| Tag Names<br>Numbers & Croups<br>Reports<br>Messages Reports<br>Control Scheduled Reports                          | ^   | Note: The archive co<br>Mobile Number<br>966505177587                                 | an be accessed for up<br>Sending address<br>MSECAT-AD              | o to 6 months from<br>Message Text<br>مرحبا بکم فی<br>مسجات                                           | today's date only.<br>Sending Time<br>25-05-2025<br>17:59:42                                                     | Required<br>transmission<br>time<br>26-05-2025<br>02:54:29                                                                          | Received<br>transmission<br>time<br>26-05-2025<br>02:54-29                                                                          | <b>Cost</b><br>1.00  | Channel<br>WEB               | Status<br>Sent                 | ort - Q 😭            |
| Tag Names<br>Numbers & Groups<br>Reports<br>Messages Reports<br>Scheduled Reports<br>Statistical Reports           | Â   | Note: The archive ca<br>Mobile Number<br>966505177587<br>966505920982                 | an be accessed for up<br>Sending address<br>MSEGAT-AD<br>MSEGAT-AD | o to 6 months from<br>Message Text<br>مرجبا بکم فی<br>مسجاب کم فی<br>مرجبا بکم فی                     | today's date only.<br>Sending Time<br>25-05-2025<br>17:59-42<br>25-05-2025<br>17:59-42                           | Required<br>transmission<br>time           26-05-2025<br>02:54:29           26-05-2025<br>02:54:29                                  | Received<br>transmission<br>time           26-05-2025<br>02:54:29           26-05-2025<br>02:54:29                                  | Cost<br>1.00         | Channel<br>WEB<br>WEB        | Status<br>Sent<br>Sent         | Details              |
| Tag Names Numbers & Croups Reports Messages Reports Scheduled Reports Scheduled Reports API Key Charge and Balance | ^   | Note: The archive cc<br>Mobile Number<br>966505177587<br>966505920982<br>966548846921 | Sending address MSEGAT-AD MSEGAT-AD MSEGAT-AD                      | د ده و months from<br>Message Text<br>مردیا بدم فی<br>مردیا بدم<br>مردیا بدم<br>مردیا بدم<br>مردیا دم | today's date only.<br>Sending Time<br>25-05-2025<br>77:59-42<br>25-05-2025<br>77:59-42<br>25-05-2025<br>77:59-42 | Required<br>transmission<br>time           26-05-2025<br>02:54:29           26-05-2025<br>02:54:29           26-05-2025<br>02:54:29 | Received<br>transmission<br>time           26-05-2025<br>02:54:29           26-05-2025<br>02:54:29           26-05-2025<br>02:54:29 | Cost<br>1.00<br>1.00 | Channel<br>WEB<br>WEB<br>WEB | Status<br>Sent<br>Sent<br>Sent | ort - Q (7           |

figure: Messages Report -Archive

- Click "Export"

This service allows you to generate a report on Scheduled messages for a specific period for a specific period. Follow these steps:

- Please choose the time **Start Date End Date** so that you specify the start date and end date
- Click on Export to choose (Export via Excel)
- The report will be displayed on scheduled reports page SMS Report

# 14. Scheduled reports

The Scheduled Reports service allows viewing and downloading reports created by the subscriber

It contains the following options:

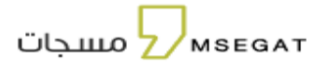

#### 14.1 SMS Reports

- It allows viewing the reports of sent messages that have been exported from the Scheduled Reports pages (Sent Messages Report, Scheduled Messages Report (Not Sent), Archive)
- It allows viewing reports of sent messages and the specified period by placing the cursor on the filters Start Date End Date
- The status of the report (completed, pending, Running) and the type of report (subaccounts SMS Report, message reports, message details reports)

|               | m s e at<br>مسجات                                 |      | Scheduled Repo   | orts - SMS Report           |                      |                |                     |              | Balance 010008 |
|---------------|---------------------------------------------------|------|------------------|-----------------------------|----------------------|----------------|---------------------|--------------|----------------|
| A             | Home                                              |      | SMS Report       | Recharge and balance report | II Statistics Report |                |                     |              |                |
| Ģ             | Send SMS                                          | _    | Search by report | rt number                   | Status               |                | туре                |              |                |
| ي<br>به       | WhatsApp<br>Campaigns                             | New  |                  |                             |                      |                |                     |              | Q (2)          |
|               | Tag Names                                         |      | Report Num       | ber Report Type             | Status               | Filters        | Created Date        | Updated Date | Procedures     |
| ති<br>ම       | Numbers & Groups<br>Reports                       | ~    | 547              | Message Details Report      | Pending              | Results 1 Of 1 | 26-05-2025 08:19:17 |              |                |
| 07            | API Key                                           |      | 1 50~            |                             |                      |                |                     |              |                |
| <b>8</b><br>0 | Charge and Balance<br>Management<br>Safety Center |      |                  |                             |                      |                |                     |              |                |
| Č             | Account Type                                      |      |                  |                             |                      |                |                     |              |                |
|               | Normal                                            |      |                  |                             |                      |                |                     |              |                |
|               | Frequently Asked Question                         | 5    |                  |                             |                      |                |                     |              |                |
| <u>م</u><br>ا | Communications Authority<br>Technical Support     | Laws |                  |                             |                      |                |                     |              |                |

figure: Scheduled Reports - SMS Report

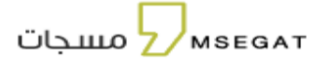

#### 14.2 Recharge and balance report

- It allows viewing the charge and Balance Management Reports that has been exported from the pages Charge Requests Management, Balance Movements Management)
- It allows displaying the shipping reports and balance reports. by specified period, by placing the cursor on the filters Start Date End Date, Report status (completed, pending, running), Report type (subaccounts SMS Report, message reports, message details reports)

|        | m s e at<br>مسجات                |      | Scheduled Repo | orts - Recharge and balance repor | rt                   |                |                     |              | Balance    |
|--------|----------------------------------|------|----------------|-----------------------------------|----------------------|----------------|---------------------|--------------|------------|
| A      | Home                             |      | SMS Report     | B Recharge and balance report     | II Statistics Report |                |                     |              |            |
| Ģ      | Send SMS                         |      | Search by repo | rt number                         | Status               |                | ▼ Туре              |              | •          |
| Q<br>* | WhatsApp<br>Campaigns            | New  |                |                                   |                      |                |                     |              | Q (F)      |
| -      | Tag Names                        |      | Report Numi    | ber Report Type                   | Status               | Filters        | Created Date        | Updated Date | Procedures |
| තී     | Numbers & Groups                 |      | 548            | Charge Requests                   | Pending              | Θ              | 26-05-2025 08:21:09 |              |            |
| 11.    | Reports                          | ~    |                |                                   |                      | Results 1 Of 1 |                     |              |            |
| 07     | API Key                          |      | 1 50 ->        |                                   |                      |                |                     |              |            |
| 8      | Charge and Balance<br>Management |      |                |                                   |                      |                |                     |              |            |
|        | Safety Center                    |      |                |                                   |                      |                |                     |              |            |
|        | Account Type<br>Normal           |      |                |                                   |                      |                |                     |              |            |
| 2      | Frequently Asked Questions       |      |                |                                   |                      |                |                     |              |            |
| B      | End User Manual                  |      |                |                                   |                      |                |                     |              |            |
| *      | Communications Authority         | Laws |                |                                   |                      |                |                     |              |            |
| ត      | Technical Support                |      |                |                                   |                      |                |                     |              |            |

figure: Scheduled Reports - Recharge and balance report

#### 14.3 Statistics Report

- It allows viewing the exported Statistics Report from the pages (Username, Sending Address, Closing Balance) and the specified period by placing the cursor on the filters for Start Date - End Date, Report Status (Completed, Pending, In Progress), and Report Type (Username, Sending address, Closing Balance)." мѕедат

| m s e at<br>مسجات                                 | Scheduled Reports - S | statistics Report                  |                    |                |                     |              | Balance    |
|---------------------------------------------------|-----------------------|------------------------------------|--------------------|----------------|---------------------|--------------|------------|
| A Home                                            | SMS Report            | Recharge and balance report        | II Statistics Repo | ort            |                     |              |            |
| Send SMS                                          | Search by report num  | ber                                | Status             |                | • Туре              |              | •<br>•     |
| Tag Names                                         | Report Number         | Report Type                        | Status             | Filters        | Created Date        | Updated Date | Procedures |
| Numbers & Croups                                  | 551                   | Report<br>Sender Statistics Report | Pending<br>Pending | •              | 26-05-2025 08:23:34 |              |            |
| Messages Reports     Scheduled Reports            | 549                   | Username Statistics<br>Report      | Pending            | Ø              | 26-05-2025 08:23:04 |              |            |
| ill Statistical Reports                           | 1 50~                 |                                    |                    | Results 3 Of 3 |                     |              |            |
| Charge and Balance<br>Management<br>Safety Center |                       |                                    |                    |                |                     |              |            |
| Account Type<br>Normal                            |                       |                                    |                    |                |                     |              |            |
|                                                   |                       |                                    |                    |                |                     |              |            |

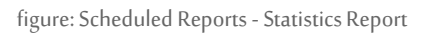

#### 15. Statistics

This service allows you to view account statistics, number of messages and cost of messages during a specific period. There are 3 types of statistics

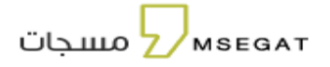

#### 15.1 Username

Allows you to run a statistic using the username to get accurate results for the number of messages and cost of messages

- If you want to search more than the last three days, select a specific period then the search icon will be disabled, please so you export the report click the export button and export the report

| m s e at<br>مسجات                      | Statistical Reports - Username                             |                                               |                            | Balanco           |
|----------------------------------------|------------------------------------------------------------|-----------------------------------------------|----------------------------|-------------------|
| A Home                                 | Il Username Il Sending address Il Cl                       | osing Balance                                 |                            |                   |
| Send SMS WhatsApp New                  | 26/04/2025 - 28/04/2025                                    | Channel                                       |                            |                   |
| 👾 Campaigns 🛛 🗤 New                    | Note: You can only view statistics for the last three days | . To view statistics for a longer period, you | can export the statistics. | Export Q          |
| තී Numbers & Groups                    | Number<br>7981357                                          | Username<br>subscriber                        | Messages Count<br>6463     | Messages Cost<br> |
| il. Reports ^                          |                                                            | Rest                                          | ults 1 Of 1                |                   |
| Messages Reports     Scheduled Reports | 1 50~                                                      |                                               |                            |                   |
| OT API Key                             |                                                            |                                               |                            |                   |
| Charge and Balance<br>Management       |                                                            |                                               |                            |                   |
| Safety Center                          |                                                            |                                               |                            |                   |
| Account Type<br>Normal                 |                                                            |                                               |                            |                   |
| Frequently Asked Questions             |                                                            |                                               |                            |                   |
| End User Manual                        |                                                            |                                               |                            |                   |
| Communications Authority Laws          |                                                            |                                               |                            |                   |
| G Technical Support                    |                                                            |                                               |                            |                   |

figure: Statistics - Username

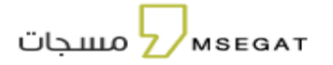

#### 15.2 Sending Address

Allows you to run a statistic using the username to get accurate results for the number of messages and cost of messages

- If you want to search more than the last three days, select a specific period then the search icon will be disabled, please so you export the report click the export button and export the report

. JIC 🔘 Statistical Reports - Sending address Balance 107537 m s e at مسجات II Closing Balance I Sending address II Username A Q nd SMS • 26/04/2025 - 28/04/2025 Channel MSEGAT.COM 6 ۵ 🕫 Note: You can only view statistics for the last three days. To view statistics for a longer period, you can export the statistics. Number Username Sending address aes Co 7981357 subscriber MSEGAT.COM 5463 5473 7981357 5463 5473 subscriber MSEGAT.COM 🗐 м 7981357 subscriber MSEGAT.COM 5463 5473 led Reports ľà. Results 3 Of 3 1 50~ Charge and Ba Safaty Cont I? Fre ntly Asked Ouestions End User Manual munications Authority Laws × Cor Technical Support

figure: Statistics - sending address

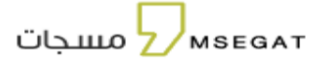

#### 15.3 Closing Balance

To view the closing balances at the end of each day, as a user, you can search and review the closing balance of your account by selecting a specific period (from... to...) to obtain accurate results that display the balance for each day within the specified period that was searched.

| m s e 🗾<br>ک مسجات     | ≻<br>at | Statistical Reports - Closing Balance   | Balance<br>88535          |            |
|------------------------|---------|-----------------------------------------|---------------------------|------------|
| A Home                 |         | ill Username ill Sending address il Clo | sing Balance              |            |
| Send SMS               |         |                                         |                           |            |
| WhatsApp               | New     | Main Account                            | ▼ 07/04/2025 - 30/04/2025 |            |
| ൺ Campaigns            | New     |                                         |                           | Export Q 🗭 |
| Tag Names              |         | Username                                | Date                      | Balance    |
| ියි Numbers & Groups   |         | subscriber                              | 29-04-2025                | 94,537     |
| il. Reports            | ^       | subscriber                              | 28-04-2025                | 109.008    |
| Messages Reports       |         | subscriber                              | 27-04-2025                | 118,010    |
| Scheduled Reports      |         | subscriber                              | 26-04-2025                | 118,010    |
| II Statistical Reports |         | subscriber                              | 25-04-2025                | 118,010    |
| OT API Key             |         | subscriber                              | 24-04-2025                | 118,010    |
|                        |         | subscriber                              | 23-04-2025                | 118.010    |
| Sub Accounts           |         | subscriber                              | 22-04-2025                | 118,010    |
| Charge and Balance     |         | subscriber                              | 21-04-2025                | 18,010     |

figure: Statistics - closing balance

#### 16. WhatsApp Message Reports

# 16.1 Reports

provide the ability to view and analyze sent message data accurately, with filtering options to easily obtain the required details.

By clicking on "WhatsApp Message Reports", you can:

- View all sent WhatsApp messages
- Search for specific recharge requests using one of the following filters:
  - Mobile Number
  - Type (Service Type)
  - Status

\_

- Time Period (Start Date - End Date)

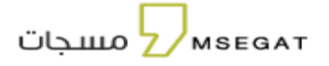

# Click "Export"

This service allows you to generate a report on shipping requests for a specific period. Follow these steps:

- Start Date End Date So specify the start date and end date
- Export by Excel
- The report will be displayed in scheduled reports- Recharge and balance report

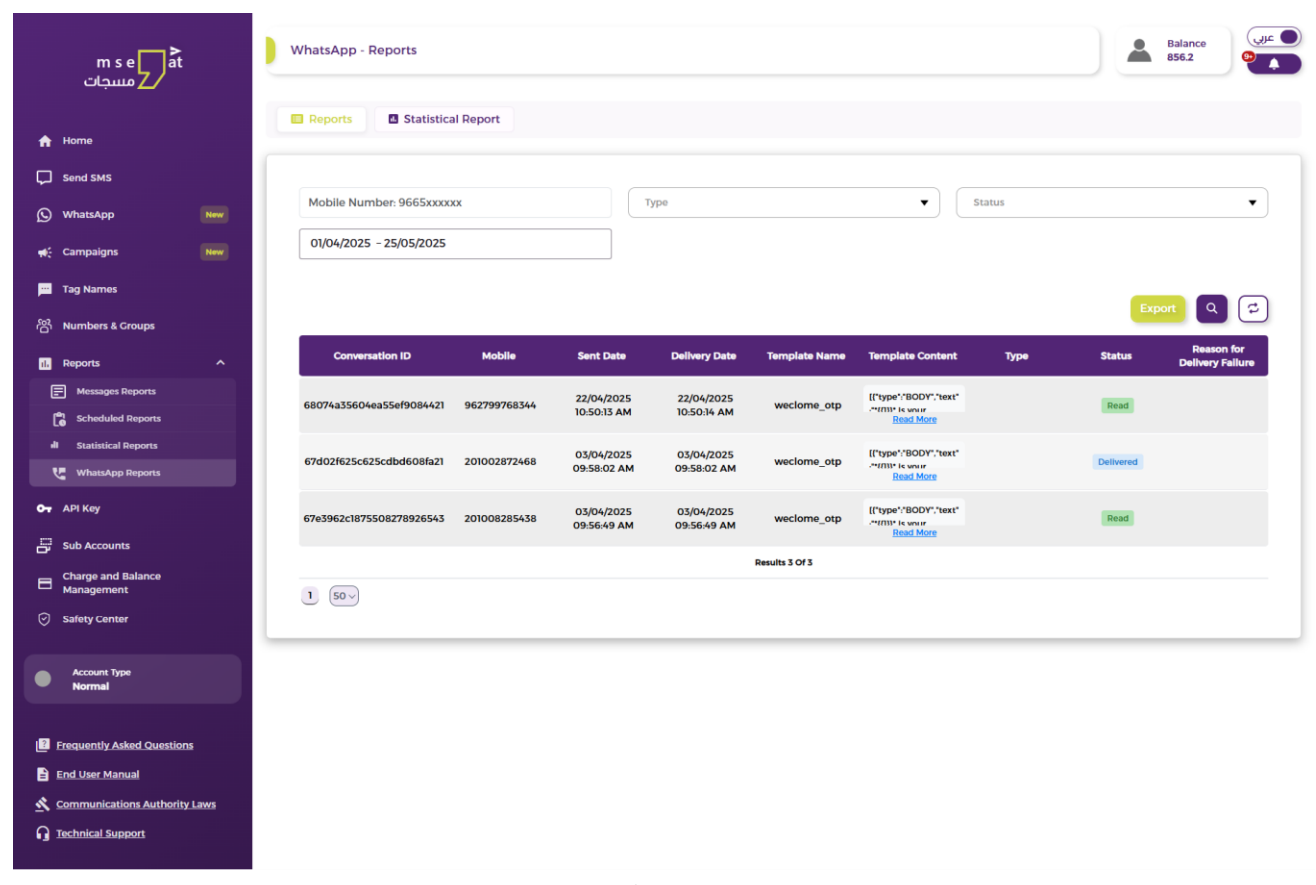

figure: Report - WhatsApp Message Reports

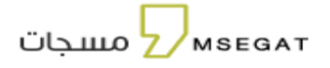

# 16.2 Statistical Report

The **Statistical Report** feature allows you to accurately view and analyze sent message data in the form of graphical charts, with filtering options to easily obtain the required details.

By clicking on "Statistical Report", you can:

- View all sent WhatsApp messages displayed as a chart
- Search for and view specific reports in chart form using the following filters:
  - Туре
  - Time Period (Start Date End Date)

| m s e at<br>Z مسجات              |     | WhatsApp - Statistical Report |             |                 | Balance 856.2 |
|----------------------------------|-----|-------------------------------|-------------|-----------------|---------------|
|                                  |     | Reports     Statistical Rep   | ort         |                 |               |
| A Home                           |     |                               |             |                 |               |
| Send SMS                         |     |                               |             |                 |               |
| WhatsApp                         | New | Туре                          | ▼ 01/04/202 | 25 - 25/05/2025 |               |
| 📢 Campaigns                      | New |                               |             |                 | Q 🖘           |
| 💴 Tag Names                      |     | 3.15                          |             |                 |               |
| iරි Numbers & Groups             |     | 3.10                          |             |                 |               |
| il. Reports                      | ^   | 3.05                          |             |                 |               |
| Messages Reports                 |     | _                             |             |                 |               |
| Scheduled Reports                |     | 3.00 C 3 Chats                |             |                 |               |
| II Statistical Reports           |     | 2.95                          |             |                 |               |
| WhatsApp Reports                 |     |                               |             |                 |               |
| Or API Key                       |     | 2.90                          |             |                 |               |
| Sub Accounts                     |     | 2.85<br>1 Apr, 2025           |             |                 |               |
| Charge and Balance<br>Management |     |                               |             |                 | <br>          |

figure: Report - WhatsApp Statistical Reports

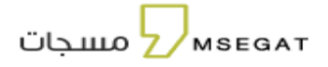

#### 17. API key

to create API key, Follow the following steps:

- Click on "API key "
- Create a new key and copy the key

| m s e at<br>مسجات                 | API Key                                          | Balance<br>13010 |
|-----------------------------------|--------------------------------------------------|------------------|
| A Home                            |                                                  |                  |
| Send SMS                          | API Key                                          |                  |
| ң Campaigns                       | To view the connection method, please click here |                  |
| Tag Names                         | Create New Key                                   |                  |
| හි Numbers & Groups               |                                                  |                  |
| il. Reports                       |                                                  |                  |
| O- API Key                        |                                                  |                  |
| Charge and Balance<br>Management  |                                                  |                  |
| <ul> <li>Safety Center</li> </ul> |                                                  |                  |
| Account Type<br>Normal            |                                                  |                  |

figure: API key

#### 18. Sub Accounts

platform provides the service of adding sub-accounts to main account - distributor and Reseller only

It contains the following options:

- Sub Account
- Tag names

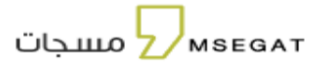

| מעבויז 🖌                |                    |                        |                |                    |          |                   |            |
|-------------------------|--------------------|------------------------|----------------|--------------------|----------|-------------------|------------|
|                         | The bound to       | g Natsis               |                |                    |          |                   |            |
|                         |                    |                        |                |                    |          |                   |            |
| Anna 😐                  | -5 AM procest      |                        |                |                    |          |                   |            |
|                         | Search for account |                        | 0.0-0          |                    | · Dephts | etters Data       |            |
| ng Kawiwa               |                    |                        |                |                    |          |                   |            |
| andren & Groups         | The second second  |                        | 00000100000    |                    |          | When see as       | 6          |
| - 100                   | Unadharha          | Endly caromercial name | Hobble Humber  | Satur              | OHR      | Registration Date | Procedures |
| R Kes                   | Tuboccourt#1       | dQuel                  | BEB 100-EMILT  | ACHI               | 300      | 2-04 III3         |            |
| a laura                 | talbarrower()      | (Span)                 | 858000454408   | Active             | 5 C      | 25.04.2028        | • 8 •      |
| harge and Relation      | 10000000012        | 0Quell                 | 80000040300    | ACHI               |          | 14-04-3234        | 0 K 8      |
| and<br>Refy Cantor      | silamenti          | -203 and               | BLOODLABERS    | -                  |          | 16-ON-2826        | 08.8       |
| 2950-11                 | sebaccounts        | 00.00                  | 954009.5410035 | Active             | ,        | \$4.04 (TEX)      |            |
| Access Type<br>Normal   |                    |                        |                | Associate 6 (1971) |          |                   |            |
|                         |                    |                        |                |                    |          |                   |            |
| spently Asked Decidions |                    |                        |                |                    |          |                   |            |

figure: Sub Account

#### 18.1 Sub accounts

The user has the following options:

- Add new Sub- account
- recharge Sub-account
- Modification of sub-account information
- Delete sub-account

#### Add a new Sub- account

Enable the distributor and Reseller to add a new account

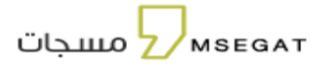

| ت     | m s e at<br>مسجار                | Sub Ace | counts        |                        |               |        |             | Q                 | Balance<br>342364.5 | íhe 🔵 |
|-------|----------------------------------|---------|---------------|------------------------|---------------|--------|-------------|-------------------|---------------------|-------|
| þ     | Send SMS                         | Sub     | Accounts      | Tag Names              |               |        |             |                   |                     |       |
| =     | Tag Names                        |         |               |                        |               |        |             |                   |                     |       |
| පි    | Numbers & Groups                 | + 4     | dd account    |                        |               |        |             |                   |                     |       |
| E     | Messages Reports                 |         |               |                        |               |        |             |                   |                     |       |
| 13    | Scheduled Reports                | Search  | n for account |                        | Status        |        | ▼ Registrat | ion Date          |                     |       |
| ••    | API Key                          |         |               |                        |               |        |             |                   | Q 2                 | ٦     |
|       | Sub Accounts                     |         | Username      | Entity commercial name | Mobile Number | Status | Credit      | Registration Date | Procedures          |       |
| di    | Statistics                       |         | subaccount    | mse                    | 966585458487  | Active | 1000        | 14-04-2024        | 8 C î               |       |
| 8     | Charge and Balance<br>Management |         | subaccount1   | mse                    | 966595459489  | Active | 20          | 14-04-2024        | 80 C 🔋              |       |
| Ø     | Safety Center                    |         | subaccount2   | mse                    | 966565459598  | Active | o           | 14-04-2024        | • 2 •               |       |
|       | Account Type                     |         | subaccount3   | mse                    | 966595549598  | Active | o           | 14-04-2024        | • • •               |       |
| 2     | Normal                           |         | subaccount4   | mse                    | 966595459598  | Active | o           | 14-04-2024        |                     |       |
| FI FI | requntly Asked Questions         |         | subaccount5   | vv                     | 966596569333  | Active | o           | 14-04-2024        | 88 12 1             |       |

figure: Sub Account - add account

#### Add sub-Account

When you click Add Account, enter account information to add sub- account successfully

Username, Entity commercial name, mobile number, email, country, city, account status, password, prevent repeat sending, preferred language

|                                |                          | m s e at مسجات                                                                                                    |
|--------------------------------|--------------------------|----------------------------------------------------------------------------------------------------|
|                                | Add sub-account          | 🔿 الحسابات الفرعية 🔍 عناوين الأرسال                                                                                                    |
|                                | Usemame*                 | بالمحمد المحمد ا<br>المحمد المحمد المحمد المحمد المحمد المحمد المحمد المحمد المحمد المحمد المحمد المحمد المحمد المحمد المحمد المحمد المحمد المحمد المحمد المحمد المحمد المحمد المحمد المحمد المحمد المحمد المحمد المحمد المحمد المحمد المحمد المحمد المحمد المحمد المحمد ا<br>المحمد المحمد المحمد المحمد المحمد المحمد المحمد المحمد المحمد المحمد المحمد المحمد المحمد المحمد المحمد المحم<br>المحمد المحمد المحمد المحمد المحمد المحمد المحمد المحمد المحمد المحمد المحمد المحمد المحمد المحمد المحمد المحمد المحمد المحمد المحمد الم<br>المحمد المحمد المحمد المحمد المحمد المحمد المحمد المحمد المحمد المحمد المحمد المحمد المحمد المحمد المحمد المحمد المحمد المحمد المحمد المحمد المحمد المحمد المحمد المحمد المحمد<br>المحمد المحمد المحمد المحمد المحمد المحمد المحمد المحمد المحمد المحمد المحمد المحمد المحمد المحمد المحمد المحمد المحمد المحم<br>المحمد المحمد المحمد المحمد المحمد المحمد المحمد المحمد المحمد المحمد المحمد المحمد المحمد المحمد المحمد المحمد المحمد المحمد المحمد المحمد المحمد المحمد المحم<br>المحمد المحمد المحمد المحمد المحمد المحمد المحمد المحمد المحمد المحمد المحم المحمد المحمد المحمد المحمد المحمد المحمد المحمد المحمد المحم<br>المحمد المحمد المحمد المحمد المحمد المحمد المحمد المحمد المحمد المحمد المحمد المحمد المحمد المحمد المحمد المحم المحمد المحمد المحم المحم المحمد المحمد المحمد المحمد المحمد المحمد المحمد المحمد المحمد المحمد المحمم المحم<br>المحمد المحم |
|                                |                          | Q եթեևան» շոտ։                                                                                                    |
| • الارج الاشتراك               | Entity commercial name'  | چې الدمانٽ العبد<br>بحث عن مساب                                                                                                    |
|                                |                          | 🚍 عناوين الزسال                                                                                                    |
| الرصيد الاريخ الشارك الإجرامات | Mobile Number +966       | الله المجوعات المراجعة التواري المستخدم السم المستخدم المم الجهة التواري الله التواري الله التواري الله التواري                                                                                                    |
|                                | Email*                   | ٨٩ ملناح ٨٩                                                                                                    |
|                                |                          | المسابلة الفرمية 🛃 المسابلة الفرمية                                                                                                    |
| L                              | Country"<br>Saudi Arabia | الوارة المستخدمين                                                                                                    |
|                                | chy-                     | ادارة الشحن والرصيد                                                                                                    |
|                                | Select city              | 😔 مولز الأمان                                                                                                    |
|                                | Active     Suspended     | نوم الاصاب<br>علاق                                                                                                    |
|                                | Password*                |                                                                                                    |
|                                | Prevent repeat sending   | 🕮 الاستناد المتخبرة                                                                                                    |
|                                | inactive •               | 🗈 دانن المستخدم                                                                                                    |
|                                | Prefered Language        | 🕭 قواني مراة الاصالات                                                                                                    |
|                                | Cancel Add               | 🔒 الدعم الفق                                                                                                    |

figure: Sub Account - add account

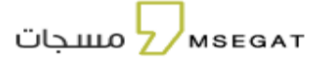

#### Add/Deduct Balance

You can easily top up or deduct the balance of a sub-account by clicking on the "Add/Deduct Balance" option. Once clicked, you will see the details of your current balance and the balance of the linked sub-account. You can also enter the number of points you wish to add to or deduct from the sub-account as needed.

| m s e at<br>مسجات                | Sub A | Accounts         |                        |               |        |             | 0                 | Balance<br>342354.5 |
|----------------------------------|-------|------------------|------------------------|---------------|--------|-------------|-------------------|---------------------|
| A Home                           | Su    | ub Accounts      | Tag Names              |               |        |             |                   |                     |
| C Send SMS                       |       |                  |                        |               |        |             |                   |                     |
| ₩: Campaigns                     | w (+  | Add account      |                        |               |        |             |                   |                     |
| 🧮 Tag Names                      | _     |                  |                        |               |        |             |                   |                     |
| 浴 Numbers & Croups               | Sea   | arch for account |                        | Status        |        | ▼ Registrat | ion Date          |                     |
| Messages Reports                 |       |                  |                        |               |        |             |                   | چ                   |
| Scheduled Reports                |       | Username         | Entity commercial name | Mobile Number | Status | Credit      | Registration Date | Procedures          |
| Ст API Кеу                       |       | subaccount       | mse                    | 966585458487  | Active | 1000        | 14-04-2024        | 86                  |
| Sub Accounts                     |       | subaccount1      | mse                    | 966595459489  | Active | 20          | 14-04-2024        |                     |
| II Statistics                    |       | subaccount2      | mse                    | 966565459598  | Active | 0           | 14-04-2024        |                     |
| Charge and Balance<br>Management |       | subaccount3      | mse                    | 966595549598  | Active | 0           | 14-04-2024        |                     |
| Safety Center                    |       | subaccount4      | mse                    | 966595459598  | Active | 0           | 14-04-2024        |                     |
| Account Type                     |       | subaccount5      | w                      | 966596569333  | Active | o           | 14-04-2024        |                     |

figure: Sub Account - Add / Deduct Balance

| Add / Deduct                    | Balance                |
|---------------------------------|------------------------|
|                                 |                        |
| Your Balance<br><b>342364.5</b> | Sub Account Balance 20 |
| Total Points*                   |                        |
|                                 |                        |
| This field is required          |                        |
| Туре*                           | _                      |
| O Add                           | Deduct                 |
| Notes                           |                        |
|                                 |                        |
|                                 | Cancel Save            |

figure: Sub Account - Add / Deduct Balance

# 18.2 Tag name

The platform allows us to set up a sending address for each of the sub-accounts

| m s e at<br>مسجات Z                                                                                                    | Tag Name | 5                      |                        |                          |                |               |            | Balance<br>6141 |
|----------------------------------------------------------------------------------------------------|----------|------------------------|------------------------|--------------------------|----------------|---------------|------------|-----------------|
| Send SMS Solution Solution So | Sub Ac   | tag name               | Tag Names              | Status                   |                | Added Date    |            |                 |
| Safety Center                                                                                                    |          | Username               | Entity commercial name | Sending address          | Status         | Туре          | Added Date | Q 🞜             |
| Account Type<br>Normal                                                                                                    |          | H.msegat               | مسحات                  | Msegat-AD                | Expired Date   | Advertisement | 17-02-2024 |                 |
| End User Manual                                                                                                    |          | H.msegat<br>HI.msegat  | مسجات<br>مسجات         | Msegat.com<br>Msegat.com | Activated      | Whitelist     | 17-02-2024 |                 |
| Caws                                                                                                    |          | msegatAD<br>subaccount | مسجات<br>مسجات         | Msegat.com<br>Msegat-AD  | Activated      | Whitelist     | 17-02-2024 |                 |
|                                                                                                    |          |                        |                        |                          | Results 5 Of 7 |               |            |                 |

figure: Sub Account – Tag Names

# мѕедат

| m s e at<br>مسجات Z                      | Tag Names  | Tag Names       |         |                  |            |                |               |            |   |
|------------------------------------------|------------|-----------------|---------|------------------|------------|----------------|---------------|------------|---|
| C Send SMS                               | Sub Acc    | ounts           | Tag Nam | nes              |            |                |               |            |   |
| තී Numbers & Groups                      |            |                 |         |                  |            |                |               |            |   |
| Messages Reports                         | <b>A</b>   |                 |         | Add tag nam      | e          |                |               |            |   |
| 👸 Scheduled Reports                      |            |                 |         | Username"        |            |                |               |            |   |
| O- API Key                               | Search for | sending address |         | Select user      |            |                | Added Date    |            |   |
| Sub Accounts                             |            |                 |         | Sending address* |            |                |               |            |   |
| Safety Center                            |            |                 |         | Select sending a | nddress    |                |               |            |   |
|                                          | <u> </u>   | Username        | Entity  |                  |            |                | Туре          | Added Date |   |
| Account Type     Normal                  |            | H.msegat        |         |                  |            |                | Advertisement | 17-02-2024 | ۲ |
|                                          |            | H.msegat        |         |                  |            | Cancel Add     | Whitelist     | 17-02-2024 |   |
| End User Manual Communications Authority |            | HI.msegat       |         | مسجات            | Msegat.com | Activated      | Whitelist     | 17-02-2024 | Ŧ |
| Laws                                     |            | msegatAD        |         | مسجات            | Msegat.com | Activated      | Whitelist     | 17-02-2024 |   |
|                                          |            | subaccount      |         | مسجات            | Msegat-AD  | Activated      | Advertisement | 26-03-2024 |   |
|                                          |            |                 |         |                  |            | Results 5 Of 7 |               |            |   |

figure: Sub Account - Add Tag Names

#### 19. Charge and Balance Management

It allows viewing all the charged orders placed by the user. You can search for specific shipping orders using one of the search fields This service allows you to search for (charge Request Management - Balance Movement Management). Follow these steps:

#### 19.1 Charge Request Management

#### Select "charge Request Management"

This page allows you to view all the recharge requests you have made. You can also recharge your account directly by clicking the 'Recharge Account' button, which will take you to the recharge page to complete the process.

You can search for specific shipping requests in one of the search fields:

- status
- operation Type
- Start Date End Date

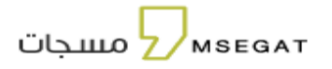

#### Click "Export"

This service allows you to generate a report on shipping requests for a specific period. Follow these steps:

- Start Date End Date So specify the start date and end date
- Export by choosing Excel or CSV
- The report will be displayed in scheduled reports- Recharge and balance report

|         | m s e at<br>مسجات                |      | Charge and Balance Manage   | ement - Charge F | Requests Management   |                     |         |                      | Balance<br>36001.5 |
|---------|----------------------------------|------|-----------------------------|------------------|-----------------------|---------------------|---------|----------------------|--------------------|
| *       | Home                             |      | 55 Charge Requests Manageme | ent 🗧 Balan      | ce Movements Manageme | nt                  |         |                      |                    |
| Ģ       | Send SMS                         |      |                             |                  |                       |                     |         |                      |                    |
| Ø       | WhatsApp                         | New  | Charge Account              |                  |                       |                     |         |                      |                    |
| •6      | Campaigns                        | New  | Status                      |                  | Operation Type        |                     | 01/     | 03/2025 - 13/05/2025 |                    |
| <b></b> | Tag Names                        |      | Price Type                  |                  | •                     |                     |         |                      |                    |
| 8       | Numbers & Groups                 |      |                             |                  |                       |                     |         |                      |                    |
| ıi.     | Reports                          | ~    |                             |                  |                       |                     |         |                      | Export • Q         |
| 07      | API Key                          |      | Number Of Points \$         | Price (SAR) \$   | Operation Type \$     | Status \$           | Package | Date \$              | Procedures         |
| D       | Sub Accounts                     |      | 10,000                      | 520              | Bank Transfer         | Charged             |         | 24-03-2025 23:46:41  | Procedures 🗘       |
| 8       | Charge and Balance<br>Management |      | 25,000                      | 2,560            | Bank Transfer         | Quotation           |         | 23-03-2025 23:03:26  | Procedures 💲       |
|         | Safety Center                    |      | 10,000                      | 1,040            | Bank Transfer         | Charged Pending Deb |         | 19-03-2025 11:58:00  | Procedures 🗘       |
|         |                                  |      |                             |                  |                       | Results 3 Of 3      |         |                      |                    |
| •       | Account Type<br>Normal           |      | 1 50 ->                     |                  |                       |                     |         |                      |                    |
| 2       | requently Asked Questions        | 5    |                             |                  |                       |                     |         |                      |                    |
|         | End User Manual                  |      |                             |                  |                       |                     |         |                      |                    |
| *       | Communications Authority         | Laws |                             |                  |                       |                     |         |                      |                    |
| ្ន      | rechnical Support                |      |                             |                  |                       |                     |         |                      |                    |

figure: Report - Charge Request management

#### 19.2 Balance movement management

This service allows you to follow the balance movements "And view the following types of transactions through (Account Top-up

,Credit Transfer ,Refund ,Credit Expiry , Add Credit, Deduct Credit) that occur on the account. Follow the following steps:

- Click on "Charge and Balance Management"
- Click on "Balance movement management"

You can search for specific movements in one of the search fields:

- from
- to
- Operation type
- Start Date End Date

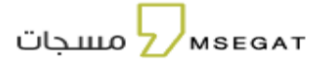

#### Click "Export"

This service allows you to generate a report on shipping requests for a specific period. Follow these steps:

- Start Date End Date So specify the start date and end date
- Export by choosing Excel or CSV
- The report will be displayed in scheduled reports -Recharge and balance report

#### 20. Upgrade to the Premium

You can upgrade your account to Premium to unlock additional features, including:

- Priority delivery of notification and verification messages.
- Automatic routing to all operators for off-network sending at the same cost.

This can be done through the following method:

- 1. click on the "account type".
- 2. Click "Activate" on the Premium option to upgrade the account

To revert the account to a regular account, follow the same process.

| m s e at<br>مسجات 2    | Account Type                                                                                                    | Balance USE 144                                                                                                    |
|------------------------|----------------------------------------------------------------------------------------------------|----------------------------------------------------------------------------------------------------|
| C Send SMS             |                                                                                                    |                                                                                                    |
| 浴 Numbers & Groups     | You can upgrade your account to get more features                                                                                     |                                                                                                    |
| Messages Reports       |                                                                                                    |                                                                                                    |
| Scheduled Reports      |                                                                                                    |                                                                                                    |
| о <del>т</del> АРІ Кеу | Normal                                                                                                    | Premium                                                                                                    |
| Sub Accounts           |                                                                                                    |                                                                                                    |
| Safety Center          | <ul> <li>Standard priority delivery of notification and verification messages</li> <li>1 Point is deducted for the message</li> </ul> | <ul> <li>High priority for delivery of notification and verification messages</li> <li>1.4 Point is deducted for the message</li> </ul> |
| Account Type<br>Normal |                                                                                                    |                                                                                                    |
|                        | Activated                                                                                                    | Activation                                                                                                    |
|                        |                                                                                                    |                                                                                                    |
|                        |                                                                                                    |                                                                                                    |

figure: Account Type

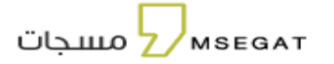

#### 21. Safety Center

The safety Center enables you to add custom SMS to a single tag name to be sent through API

| m s e at<br>مسجات Z | Safety Center                                         |                   |              |             |                |       | ialance |  |
|---------------------|-------------------------------------------------------|-------------------|--------------|-------------|----------------|-------|---------|--|
| Send SMS            | (                                                     |                   |              |             |                |       |         |  |
| 꼉, Numbers & Croups | Security Situation                                    |                   |              |             |                |       |         |  |
| Messages Reports    | Static IP -                                           |                   |              |             |                |       |         |  |
| E Scheduled Reports | API Key DD892112A88B56D<br>Last Update. 26-12 2023 00 | 7DFC966A0DFCDF0E2 |              |             |                |       |         |  |
| O- API Key          | Password ++++++                                       |                   |              |             |                |       |         |  |
| - Sub Accounts      |                                                       |                   |              |             |                |       |         |  |
| Safety Center       | + Add New Request                                     | Tag               | Name         |             | Request Status |       |         |  |
| Account Type        | Request Number Tag N                                  | me Message Text   | Date Created | Last Update | Request Status | Notes | Resend  |  |
| Normal              |                                                       |                   | No Re        | sults       |                |       |         |  |
|                     | Results 0 0f 0                                        |                   |              |             |                |       |         |  |
|                     | 1 5-                                                  |                   |              |             |                |       |         |  |
|                     |                                                       |                   |              |             |                |       |         |  |

figure: safety center

#### Add a new request

Add a custom Tag name to the message body

After the request is successfully added, the status of the request will be "under processing "until it is accepted

| m s e at<br>مسجات Z              | Safety Center                      | Balance (JJC ) |
|----------------------------------|------------------------------------|----------------|
| 다 Send SMS<br>왕 Numbers & Groups | Security Situation Add New Request |                |
| E Messages Reports               | Static IP -                        |                |
| Scheduled Reports                | API Key DD892112A88B5¢ Tag Name*   |                |
| o- API Key                       | Password •••••••                   |                |
| Sub Accounts                     | Message Text*                      |                |
| 😔 Safety Center                  | (+) Request Status                 | ▼ Q ₽          |
| Account Type<br>Normal           | Request Number Tag Request Status  | Notes Resend   |
|                                  | 1 So                               |                |

figure: safety center Add new request

мѕедат

MSEGAT-USER MANUAL

#### 22. Change the language

The system supports Arabic and English, you can choose the language in the following way:

- On the main bar, click on the language icon Select the Language

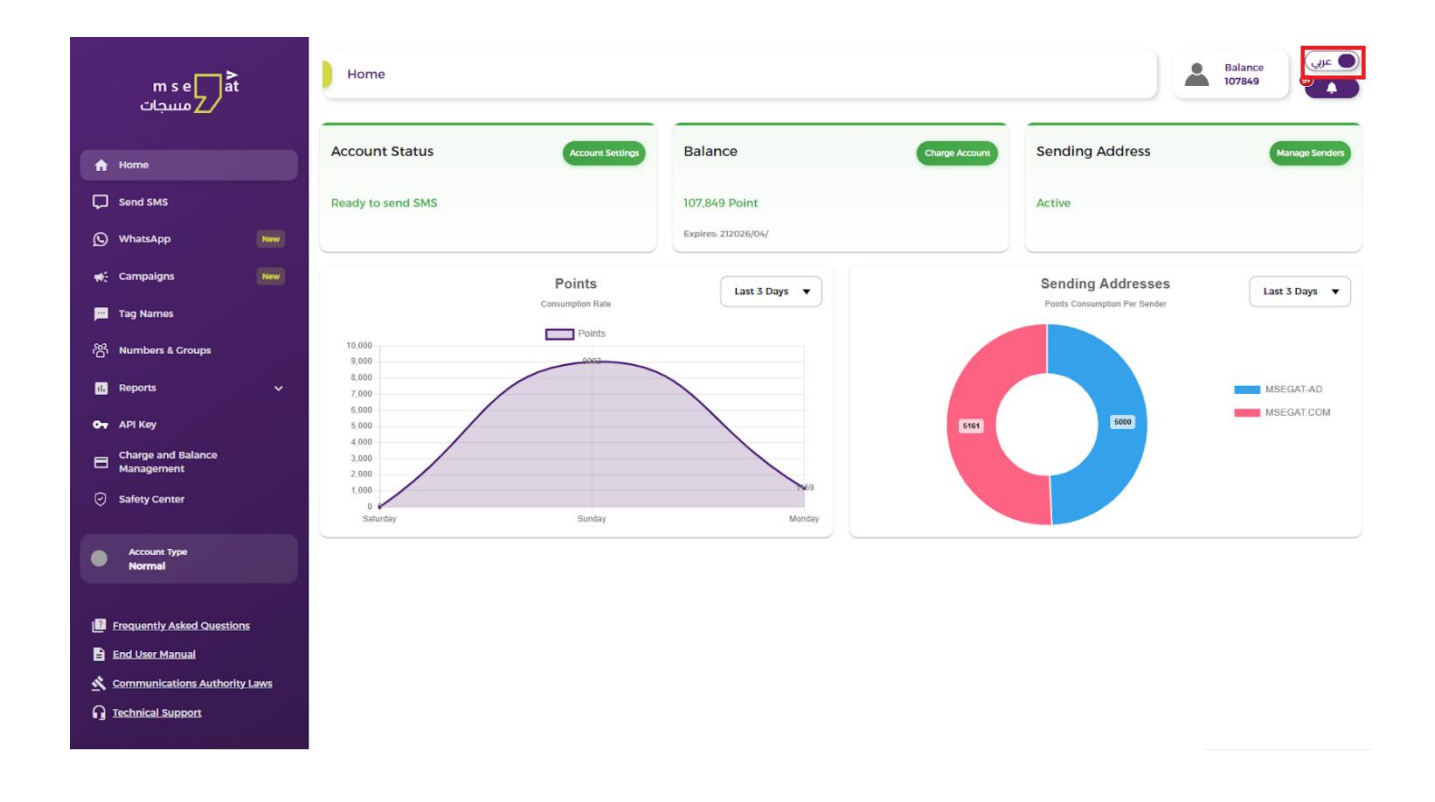

figure: Change the language

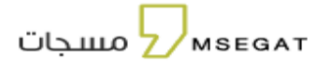

# 23. Technical Support

provides support and customer service

|             | m s e at<br>مسجات                           |      | Help Center - Technical Support |                                                                    |                                           | Balance<br>88535 |
|-------------|---------------------------------------------|------|---------------------------------|--------------------------------------------------------------------|-------------------------------------------|------------------|
| A           | Home                                        |      |                                 | Lette tells to wet                                                 |                                           |                  |
| Ģ           | Send SMS                                    |      |                                 | For technical support, we are hap                                  | ppy to contact you                        |                  |
| Q           | WhatsApp                                    | New  |                                 | We are also happy to send your inquiry directly and we will contac | t you via email within two business days. |                  |
| ₩€          | Campaigns                                   | New  | lisername*                      | Mobile Number*                                                     | Email*                                    |                  |
| F           | Tag Names                                   |      | subscriber                      | 96650000000                                                        | ww@ww.com                                 |                  |
| තී          | Numbers & Groups                            |      | Support Type*                   | Inquiry'                                                           |                                           |                  |
| 16          | Reports                                     | ~    |                                 | ▼                                                                  | •                                         |                  |
| ••          | API Key                                     |      | After Subscription Support      |                                                                    |                                           |                  |
| ľ           | Sub Accounts                                |      | Technical Support               |                                                                    |                                           |                  |
| 8           | Charge and Balance<br>Management            |      | Complaint                       |                                                                    |                                           |                  |
| Ø           | Safety Center                               |      |                                 |                                                                    |                                           | ĥ                |
|             | Account Type<br>Normal                      |      |                                 |                                                                    |                                           | Send             |
|             |                                             |      |                                 |                                                                    |                                           |                  |
| 2           | Frequently Asked Questions                  | 5    |                                 |                                                                    |                                           |                  |
| 1<br>1<br>1 | End User Manual<br>Communications Authority | Laws |                                 |                                                                    |                                           |                  |
| <b>G</b> 1  | Technical Support                           |      |                                 |                                                                    |                                           |                  |

figure: Contact technical support

- Choose the Support type required of the drop-down list:

- Select the required Inquiry:

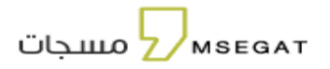

|             | m s e at<br>مسجات                |      | Help Center - Technical Support |                      |                                                                   | Bala<br>8853          | nce  |
|-------------|----------------------------------|------|---------------------------------|----------------------|-------------------------------------------------------------------|-----------------------|------|
| A           | Home                             |      |                                 |                      | Lat's talk together                                               |                       |      |
| Ģ           | Send SMS                         |      |                                 | For te               | chnical support, we are happy to conta                            | ct vou                |      |
| Ø           | WhatsApp                         |      |                                 | Ve are also happy to | send your inquiry directly and we will contact you via email with | in two business days. |      |
| <b>10</b> 8 | Campaigns                        |      |                                 | "Official            | working hours are from Sunday to Thursday from 09:00 am to 0      | :00 pm*               |      |
| <b></b>     | Tag Names                        |      | Username*                       |                      | Mobile Number*                                                    | Email*                |      |
| ਲ           | Numbers & Groups                 |      | subscriber                      |                      | 966500000000                                                      | ww@ww.com             |      |
| 1.          | Reports                          |      | Support Type*                   | •                    | Inquiry*                                                          |                       |      |
| 07          | API Key                          |      |                                 |                      | Add sub-account                                                   |                       |      |
| 8           | Sub Accounts                     |      | Message*                        |                      | Get Invoice                                                       |                       |      |
| 8           | Charge and Balance<br>Management |      |                                 |                      | Get quotation                                                     |                       |      |
| Ø           | Safety Center                    |      |                                 |                      | Bank Transfer payment<br>Subscription                             |                       |      |
|             |                                  |      |                                 |                      | · · _ · · · · · · · · · · · · · ·                                 |                       | li   |
|             | Account Type<br>Normal           |      |                                 |                      |                                                                   |                       | Send |
|             |                                  |      |                                 |                      |                                                                   |                       |      |
| 2)          | Frequently Asked Questions       |      |                                 |                      |                                                                   |                       |      |
|             | End User Manual                  |      |                                 |                      |                                                                   |                       |      |
| <u>×</u>    | Communications Authority         | Laws |                                 |                      |                                                                   |                       |      |
| ត្វ         | Technical Support                |      |                                 |                      |                                                                   |                       |      |
|             |                                  |      |                                 |                      |                                                                   |                       |      |

figure: After Subscription Support Services

|               | m s e at<br>مسجات                                 |      | Help Center - Technical Support |                                   |                                                                                                    |                                    | Balance Que D |
|---------------|---------------------------------------------------|------|---------------------------------|-----------------------------------|----------------------------------------------------------------------------------------------------|------------------------------------|---------------|
| •<br>         | Home<br>Send SMS                                  |      |                                 | For te                            | Let's talk together<br>chnical support, we are happy to conta                                                                       | ict you                            |               |
| Q<br>•        | WhatsApp<br>Campaigns                             | New  |                                 | We are also happy to<br>*Official | o send your inquiry directly and we will contact you via email with<br>working hours are from Sunday to Thursday from 09:00 am to 0 | hin two business days.<br>6:00 pm* |               |
|               | Tag Names                                         |      | Username*<br>subscriber         |                                   | Mobile Number*<br>966500000000                                                                                                    | Email*<br>ww@ww.com                |               |
| තී            | Numbers & Groups                                  |      | Support Type*                   |                                   | Inquiry"                                                                                                    |                                    |               |
|               | АРІ Кеу                                           | Ť    | Inquiry                         | •                                 | ▼<br>How to send SMS                                                                                                    |                                    |               |
| ľ             | Sub Accounts                                      |      | Message*                        |                                   | SMS cost SMS free trail                                                                                                    |                                    |               |
| <b>∎</b><br>⊘ | Charge and Balance<br>Management<br>Safety Center |      |                                 |                                   | API integration                                                                                                    |                                    |               |
|               | Account Type                                      |      |                                 |                                   |                                                                                                    |                                    | Send          |
|               | Normal                                            |      |                                 |                                   |                                                                                                    |                                    |               |
|               | Frequently Asked Question:<br>End User Manual     | 5    |                                 |                                   |                                                                                                    |                                    |               |
| <u>×</u><br>0 | Communications Authority                          | Laws |                                 |                                   |                                                                                                    |                                    |               |
|               |                                                   |      |                                 |                                   |                                                                                                    |                                    |               |

figure: Inquiry Services

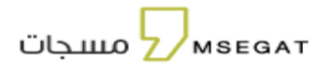

| m s e at Help Center - Technical Support                                                                                                    | Balance<br>88555                                                                                                    |
|----------------------------------------------------------------------------------------------------|----------------------------------------------------------------------------------------------------|
| <ul> <li>Home</li> <li>Send SMS</li> <li>WhatsApp</li> <li>WhatsApp</li> <li>Campaigns</li> <li>Tag Names</li> <li>Numbers &amp; Croups</li> <li>Reports</li> <li>API Key</li> <li>Sub Accounts</li> <li>Charge and Balance</li> <li>Management</li> <li>Safety Center</li> <li>Account Type</li> <li>Message"</li> <li>Of Issues</li> <li>Ugate Information</li> <li>Sub accounts</li> <li>Charge and Balance</li> <li>Management</li> <li>Safety Center</li> <li>Account Type</li> <li>Message</li> <li>Communications Authority Laws</li> <li>Communications Authority Laws</li> <li>Technical Support</li> </ul> | together<br>are happy to contact you<br>will contact you via email within two business days.<br>> Thursday from 09:00 am to 06:00 pm*<br>Email* |

figure: Technical Support Services

|             | m s e at<br>مسجات                         |      | Help Center - Technical Support |                                        |                                                                                                    |                                                                                     |                                                  | Balance<br>88535 | ه عربي)<br>ه |
|-------------|-------------------------------------------|------|---------------------------------|----------------------------------------|----------------------------------------------------------------------------------------------------|-------------------------------------------------------------------------------------|--------------------------------------------------|------------------|--------------|
| ♠<br>□<br>© | Home<br>Send SMS<br>WhatsApp<br>Campaigns | New  |                                 | For t<br>We are also happy<br>"officia | Let's talk togo<br>echnical support, we are l<br>to send your inquiry directly and we will co<br>al working hours are from Sunday to Thurs | ether<br>happy to contac<br>ontact you via email withi<br>sday from 09:00 am to 06: | t <b>t yOU</b><br>n two business days.<br>00 pm* |                  |              |
|             | T N                                       | _    | Username*                       |                                        | Mobile Number*                                                                                                    |                                                                                     | Email*                                           |                  |              |
|             | Tag Names                                 |      | subscriber                      |                                        | 96650000000                                                                                                    |                                                                                     | ww@ww.com                                        |                  |              |
| තී          | Numbers & Groups                          |      | Support Type*                   |                                        |                                                                                                    |                                                                                     |                                                  |                  |              |
| 11.         | Reports                                   | ~    | Complaint                       | •                                      |                                                                                                    |                                                                                     |                                                  |                  |              |
| <b>0</b> 7  | API Key                                   |      | Massage                         |                                        |                                                                                                    |                                                                                     |                                                  |                  |              |
| 8           | Sub Accounts                              |      | message.                        |                                        |                                                                                                    |                                                                                     |                                                  |                  |              |
| 8           | Charge and Balance<br>Management          |      |                                 |                                        |                                                                                                    |                                                                                     |                                                  |                  |              |
|             | Safety Center                             |      |                                 |                                        |                                                                                                    |                                                                                     |                                                  |                  | 4            |
| •           | Account Type<br>Normal                    |      |                                 |                                        |                                                                                                    |                                                                                     |                                                  | I                | Send         |
| ?           | Frequently Asked Questions                | ;    |                                 |                                        |                                                                                                    |                                                                                     |                                                  |                  |              |
| B           | End User Manual                           |      |                                 |                                        |                                                                                                    |                                                                                     |                                                  |                  |              |
| *           | Communications Authority                  | Laws |                                 |                                        |                                                                                                    |                                                                                     |                                                  |                  |              |
| G           | Technical Support                         |      |                                 |                                        |                                                                                                    |                                                                                     |                                                  |                  |              |
|             |                                           |      |                                 | £ -                                    |                                                                                                    |                                                                                     |                                                  |                  |              |
|             |                                           |      |                                 | пg                                     | ure: compiaint                                                                                                    |                                                                                     |                                                  |                  |              |

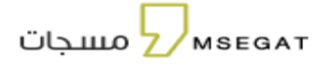

# 24. Frequently Asked Questions

FAQs aims to make it easy for users to find answers without the need for external assistance.

F&Q include a set of tabs, which are (Subscription, Account, Sender Name, Messages, Payment and Balance, Technical Support, Sales)

| m s e at<br>مسجات                               | Frequntly Asked Questions | Balance 329474.25 | عربي     |
|-------------------------------------------------|---------------------------|-------------------|----------|
| <ul> <li>Send SMS</li> <li>Tag Names</li> </ul> | Frequntly Asked Questions |                   |          |
| තී Numbers & Groups                             | Subscription              |                   | >        |
| Messages Reports                                | Account                   |                   | >        |
| Scheduled Reports                               | Sender Name               |                   | ,        |
| O- API Key                                      | Mossarias                 |                   |          |
| 🛱 Sub Accounts                                  | messages                  |                   | <i>,</i> |
| II Statistics                                   | Payment & Balance         |                   | >        |
| Charge and Balance Management                   | Support                   |                   | >        |
| Safety Center                                   | Sales                     |                   | >        |
| Account Type     Normal                         |                           |                   |          |
| Frequntly Asked Questions                       |                           |                   |          |

figure: Frequently Asked Questions